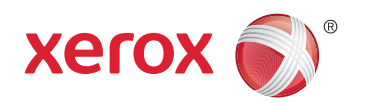

- More Information
- Další informace
- **Więcej informacji**
- **További információ**
- 🛛 Informații suplimentare
- **Повече информация**

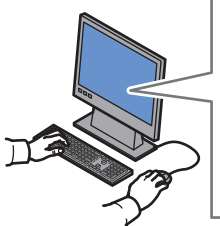

www.xerox.com/office/WC6515support

www.xerox.com/msds (U.S./Canada) www.xerox.com/environment europe

www.xerox.com/office/WC6515supplies www.xerox.com/office/businessresourcecenter

Before operating your printer, read the safety and regulatory chapters in the User Guide available on Xerox.com, or the Safety, Regulatory, Recycling, and Disposal Reference Guide on the Software and Documentation disc

Material Safety Data Sheets (US/Canada) and environmental information (Europe) are available online.

CS Před použitím tiskárny si přečtěte kapitoly věnované bezpečnosti a právním předpisům v uživatelské příručce, která je k dispozici na webu Xerox.com, nebo v příručce Referenční příručka k bezpečnosti, právním předpisům, recyklaci a likvidaci na disku Software and Documentation (Disk se softwarem a dokumentací).

Dokumenty Material Safety Data Sheets (USA/Kanada) a informace o vlivu na životní prostředí (Evropa) jsou k dispozici online.

Przed rozpoczęciem korzystania z drukarki zapoznaj sie z rozdziałami zawierającymi informacie dotyczące bezpieczeństwa i uregulowań prawnych w Podręczniku użytkownika dostępnym w witrynie Xerox.com lub Podręczniku dotyczącym bezpieczeństwa, uregulowań prawnych, recyklingu i usuwania zużytych produktów dostępnym na dysku Software and Documentation (Oprogramowanie i dokumentacia).

Material Safety Data Sheets (USA/Kanada) oraz informacie środowiskowe (Europa) są dostępne w trybie online.

HU A nyomtató üzemeltetése előtt olvassa el a biztonságra és a hatósági megfelelésre vonatkozó feiezeteket a Xerox.com webhelven található Felhasználói útmutatóban vagy a Biztonsáai. hatósági megfelelési, újrahasznosítási és leselejtezési útmutatót a Software and Documentation (Szoftver és dokumentáció) lemezen.

Material Safety Data Sheets (USA/Kanada) és a környezeti információk (Európa) online állnak rendelkezésre

RO Înainte de a utiliza imprimanta, cititi capitolele despre sigurantă și despre legislație din *Ghidul de* utilizare de pe Xerox.com sau cititi Ghidul de referință despre siguranță, legi, reciclare și eliminare de pe discul Software and Documentation (Software si documentatie).

Material Safety Data Sheets (SUA/Canada) si informatiile despre mediu (Europa) sunt disponibile online.

**в** Преди да използвате принтера, прочетете главите за безопасност и нормативни разпоредби в User Guide (Ръководство за потребителя), което можете да намерите на Xerox.com, или Safety, Regulatory, Recycling, and Disposal Reference Guide (Справочно ръководство за безопасността, нормативните разпоредби и изхвърлянето) на диска Software and Documentation (Софтуер и документация).

Material Safety Data Sheets (САЩ/Канада) и информация относно околната среда (Европа) можете да намерите онлайн.

### www.xerox.com/office/WC6515supplies

- Printer supplies
- Spotřební materiál k tiskárně
- Materiały eksploatacyjne do drukarki
- 🔟 Nyomtató-kellékanyagok
- Consumabile pentru imprimantă
- **в** Консумативи на принтера

#### www.xerox.com/office/ businessresourcecenter

- Templates, tips, and tutorials
- Sablony, tipy a výukové programy
- Szablony, wskazówki i samouczki
- HU Sablonok, tippek és útmutatók
- RO Modele, sfaturi și tutoriale
- в Шаблони, съвети и въвеждащи курсове

## Xerox<sup>®</sup> WorkCentre<sup>®</sup> 6515

Color Multifunction Printer • Barevná multifunkční tiskárna • Wielofunkcyina drukarka kolorowa • Többfunkciós színes nyomtató • Imprimantă multifuncțională color • Цветен многофункционален принтер •

# Quick Use Guide

| CS | Čeština   | Stručný návod k použití        |
|----|-----------|--------------------------------|
| PL | Polski    | Skrócona instrukcja obsługi    |
| łU | Magyar    | Gyorsútmutató                  |
| 20 | Română    | Ghid rapid de utilizare        |
| BG | Български | Кратко ръководство за употреба |

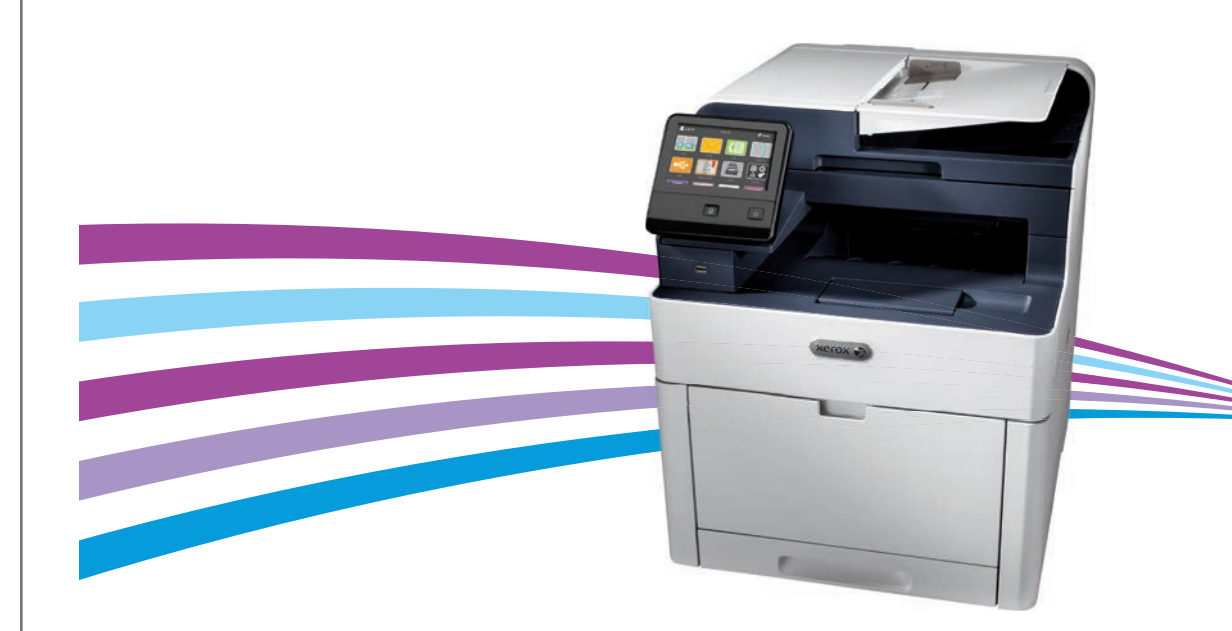

© 2017 Xerox Corporation. All Rights Reserved. Xerox®, Xerox and Design®, and WorkCentre® are trademarks of Xerox Corporation in the United States and/or other countries. BR18644

- Contents
- 🖾 Obsah
- **Zawartość**
- 🚥 Tartalom
- **Cuprins**
- **Съдържание**

- S Zakiady tiskarny
- Podstawowe informacje o drukarce
- 🔟 A nyomtató alapszolgáltatásai
- 📧 Imprimanta: elemente de bază
- в Основни характеристики на принтера

- CS Prohlídka tiskárny
- PL Opis drukarki
- HU Nyomtató áttekintése
- RO Prezentarea imprimantei
- в Запознаване с принтера
- 🛯 Control Panel......4
- 🖸 Ovládací panel
- PL Panel sterowania
- HU Vezérlőpult
- 📧 Panou de comandă
- в Контролен панел

Embedded Web Server......5
 Integrovaný webový server

- PL Wbudowany serwer sieci Web
- HU Beágyazott webkiszolgáló
- RO Server web inclus
- вс Вграден уеб сървър

 Printing
 6

- cs Tisk
- PL Drukowanie
- **HU** Nyomtatás
- 🛯 Imprimarea
- вс Печат

Supported Paper......6
 Podporovaný papír
 Obsługiwane rodzaje papieru
 Támogatott papír
 Hârtie acceptată
 Поддържани хартии

www.xerox.com/office/WC6515support

- Basic Printing .....
- 🖪 Základní tisk
- Drukowanie podstawowe
- HU Alapszintű nyomtatás
- 📧 Bazele imprimării
- в Основни функции за печат

7

..10

- 🖸 Tisk z jednotky USB flash
- PL Drukowanie z dysku flash USB
- 🔟 Nyomtatás USB flash meghajtóról
- Ro Imprimarea de pe o unitate Flash USB
- вс Печат от USB флаш устройство

- Tisk úloh uložených v tiskárně
- 🖭 Drukowanie prac zapisanych na drukarce
- 🔟 A nyomtatón tárolt munkák kinyomtatása
- 📧 Imprimarea lucrărilor stocate pe imprimantă
- вс Печатане на задания, съхранени на принтера

### Copying.....

- cs Kopírování
- PL Kopiowanie
- HU Másolás
- RO Copierea
- вс Копиране
- 🛤 Basic Copying ......10
- CS Základní kopírování
- Kopiowanie podstawowe
- HU Alapszintű másolás
- 📧 Bazele copierii
- в Основни функции за копиране
- Scanning......11
- CS Snímání PL Skanowanie
- **HU** Szkennelés
- RO Scanarea
- вс Сканиране

🛚 Using the Scan To App ......12

**EN** Troubleshooting ....

HU Hibaelhárítás

**G** Odstraňování problémů

RO Rezolvarea problemelor

Zaseknutý papír

**PL** Zacięcia papieru

Papírelakadások

8 Blocaje de hârtie

**в** Засядания на хартия

PL Rozwiązywanie problemów

**в** Отстраняване на неизправности

Paper Jams.....

.. 18

.. 18

2

- 💶 Použití aplikace Snímání do
- 🖳 Korzystanie z aplikacji Skanuj do
- 🔟 A Szkennelés ide... alkalmazás használata
- 🛯 Utilizarea aplicației Scanare în
- Използване на приложението Scan To (Сканиране към)
- 💁 Snímání na jednotku USB flash
- Skanowanie do dysku flash USB
- 🔟 Szkennelés USB flash meghajtóra
- 📧 Scanarea pe o unitate Flash USB
- вс Сканиране към USB флаш устройство
- 🖸 Snímání do e-mailu
- Skanowanie do poczty e-mail
- HU Szkennelés e-mailbe
- 📧 Scanarea în e-mail
- в Сканиране към имейл
- Snímání do výchozí složky
- PL Skanowanie do folderu domyślnego
- 🔟 Szkennelés alapértelmezett mappába
- RO Scanarea într-un folder implicit
- **в** Сканиране към папка по подразбиране
- Faxing......16
   Faxování

17

- PL Faksowanie
- **HU** Fax
- RO Lucrul cu faxul
- в Изпращане на факс

Basic Faxing.....

CS Základní faxování

HU Alapszintű faxolás

PL Faksowanie podstawowe

🛯 Bazele lucrului cu faxul

в Основни функции за факс

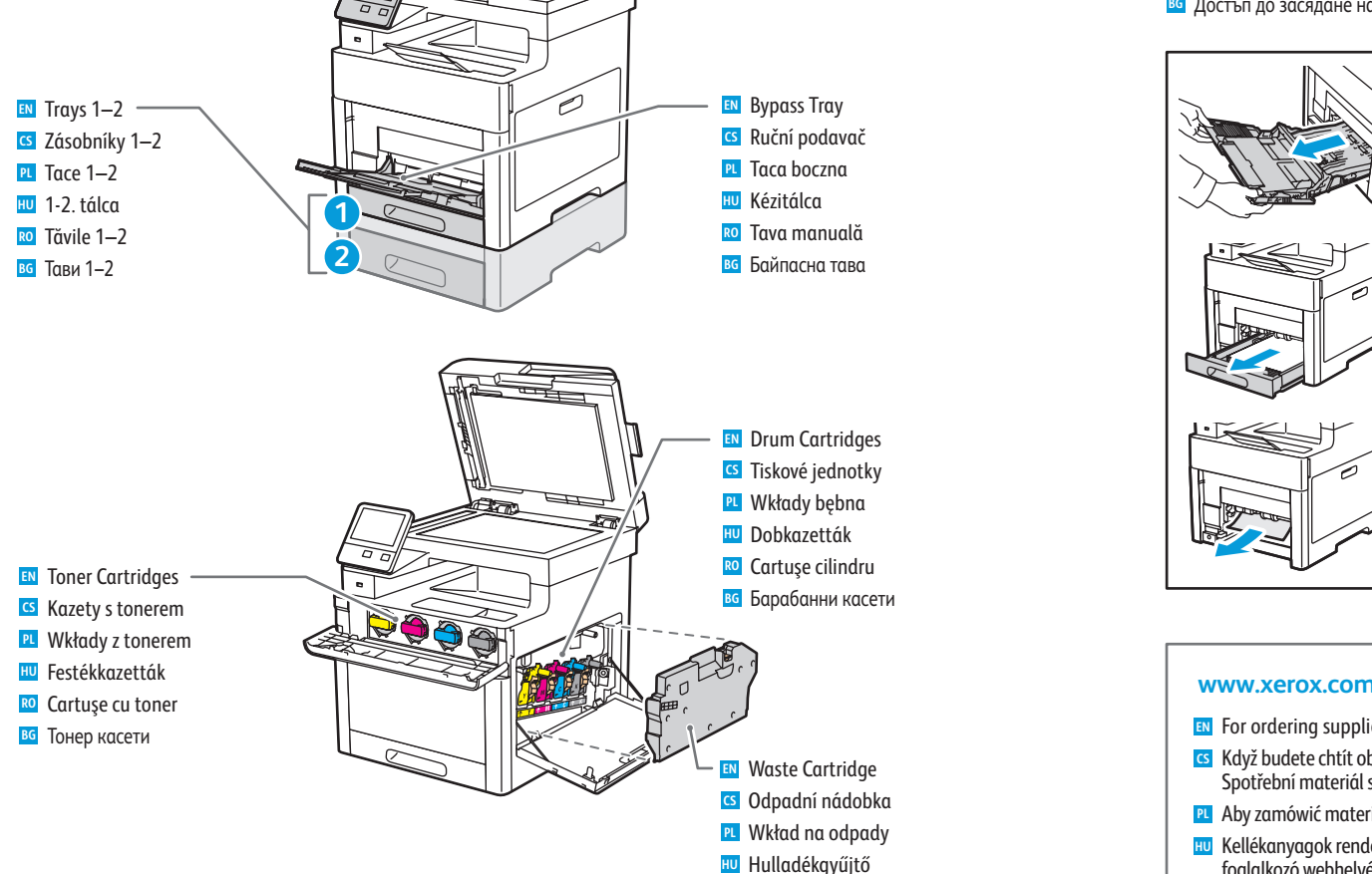

RO Cartuş de toner rezidual

в Касета за отпадъци

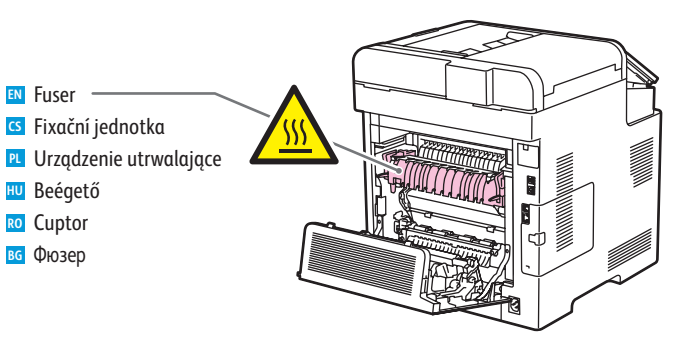

#### I Jam Access

S Přístup k zaseknutému papíru

- PL Dostęp do zacięcia
- Hozzáférés a papírelakadáshoz
- RO Accesul în caz de blocaj
- **в** Достъп до засядане на хартия

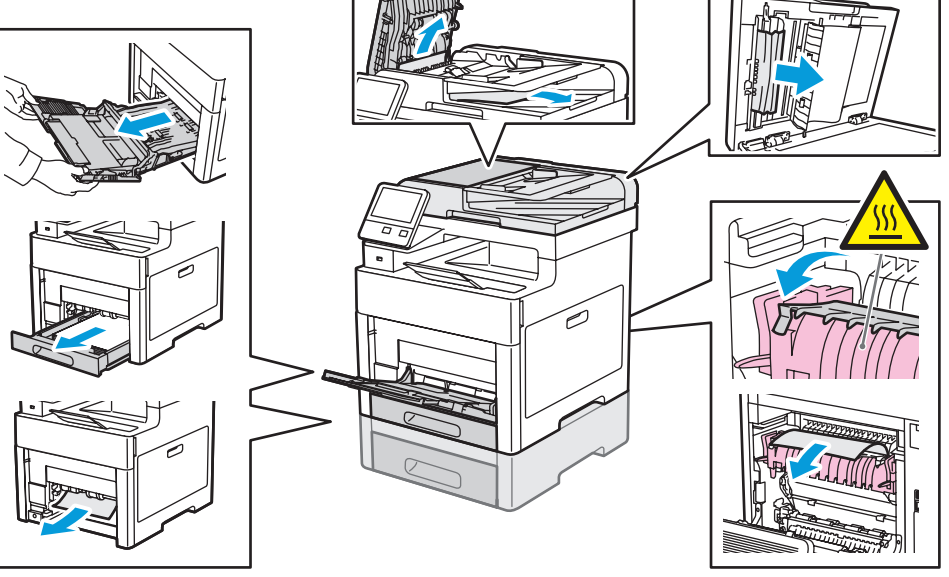

#### www.xerox.com/office/WC6515supplies

- For ordering supplies, contact your local reseller, or visit the Xerox<sup>®</sup> Supplies website.
- Když budete chtít objednat spotřební materiál, obraťte se na místního prodejce nebo navštivte webové stránky Spotřební materiál společnosti Xerox®.
- 🖳 Aby zamówić materiały eksploatacyjne, skontaktuj się z lokalnym sprzedawcą lub odwiedź witrynę materiałów Xerox®.
- 🔟 Kellékanyaqok rendeléséhez vegye fel a kapcsolatot helyi viszonteladójával, vagy keresse fel a Xerox® kellékanyaqokkal foglalkozó webhelyét.
- 🔟 Pentru a comanda consumabile, contactați distribuitorul local sau accesați site-ul web de consumabile Xerox®.
- вс За поръчване на консумативи се свържете с местния търговец или посетете уеб сайта за консумативи на Xerox<sup>®</sup>.

Printer Tour Prohlídka tiskárny Opis drukarki

**W** Nyomtató áttekintése

🛛 Prezentarea imprimantei

**В Запознаване с принтера** 

■ Single-Pass Duplex Automatic Document Feeder (DADF)

Egymenetes automatikus duplex dokuadagoló (DADF)

Jednoprůchodový oboustranný automatický podavač předloh (DADF)

🔟 Alimentatorul automat de documente față-verso (DADF), cu o singură trecere

**во** Дуплексно автоматично подаващо устройство с еднократно преминаване (DADF)

PL Automatyczny podajnik dokumentów do druku dwustronnego (DADF) z pojedynczym przejściem

### Control Panel

- **G** Ovládací panel
- Panel sterowania
- **Wezérlőpult**
- 🗖 Panou de comandă
- **ва Контролен панел**

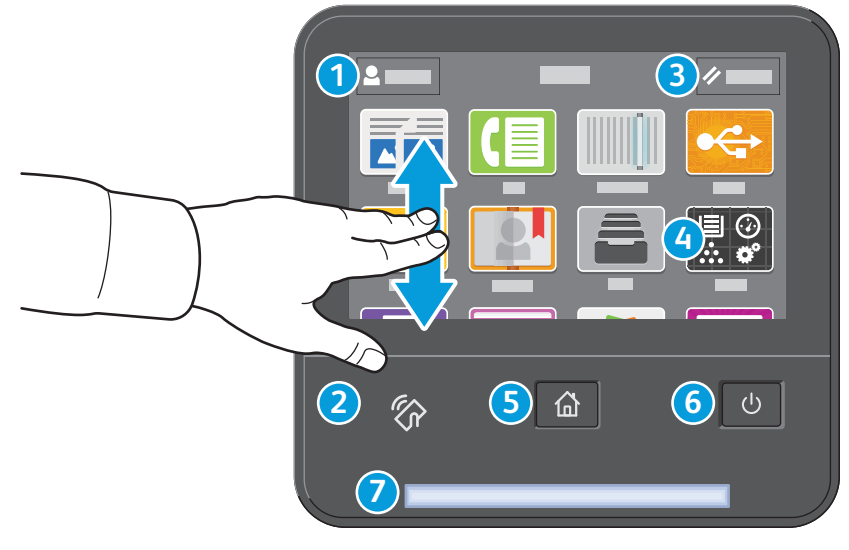

### 1

- Log in for special access and customizing your experience.
- C Přihlášením získáte zvláštní přístup a přizpůsobené funkce.
- 🖻 Logowanie w celu uzyskania dostępu specjalnego i dostosowania środowiska pracy.
- w Különleges hozzáférésért és a felhasználói élmény testre szabásáért jelentkezzen be.
- 🔟 Conectați-vă pentru drepturi de acces speciale și experiență personalizată.
- вс Влезте за получаване на специален достъп и персонализиране на използването.

### 3

- Reset clears settings for all apps.
- CS Tlačítko Resetovat vymaže nastavení všech aplikací.
- Opcja Resetuj umożliwia czyszczenie ustawień wszystkich aplikacji.
- HU A visszaállítás az összes alkalmazás beállításait törli.
- Resetarea șterge toate setările, din toate aplicațiile.
- BG Reset (Начално състояние) изчиства настройките за всички приложения.

### 4

- The Device app provides access to printer information and settings.
- S Aplikace Zařízení poskytuje přístup k informacím o tiskárně a nastavení.
- P Aplikacja Urządzenie umożliwia uzyskiwanie dostępu do informacji o drukarce oraz jej ustawień.
- U Az Eszköz alkalmazás a nyomtatóinformációkhoz és -beállításokhoz nyújt hozzáférést.
- 20 Aplicația Dispozitiv asigură acces la informațiile despre imprimantă și la setările acesteia.
- Во Device арр (Приложение за у-вото) предоставя достъп до информация за принтера и неговите настройки.

### 6

- Home returns to the main app screen. Stisknutím tlačítka Úvodní obrazovka se vrátíte na hlavní obrazovku aplikací. 🖭 Opcja Strona główna umożliwia powrót do głównego ekranu aplikacji. M A kezdőlappal a fő alkalmazás-képernyőre lehet visszalépni. RO Cu butonul Pornire se revine în ecranul principal de aplicatie. в Home (Начало) връща на основния екран на приложението.
- 6
  - N Power/Wake
  - S Napájení/probuzení
  - Zasilanie/Wybudź
  - Bekapcsolás/Ébredés
  - RO Pornire/activare
  - **в** Захранване/събуждане

### 2

- NFC Area allows pairing with a mobile device to print or scan from an app.
- S Oblast NFC umožňuje spárování s mobilním zařízení a tisk nebo snímání z aplikace.
- 🖭 Obszar funkcji NFC umożliwia parowanie z urządzeniem przenośnym w celu drukowania lub skanowania za pomocą aplikacji
- 🔟 Az NFC-terület a mobileszközökkel való párosítást teszi lehetővé az alkalmazásokból történő nyomtatáshoz vagy szkenneléshez.
- 🔟 Zona NFC permite asocierea cu un dispozitiv mobil pentru a putea imprima sau scana dintr-o aplicație.
- во NFC областта позволява сдвояване с мобилно устройство за печат или сканиране от приложение.

### 7

- Status LED indicates printer status. For detailed information, refer to the User Guide.
- Stavový indikátor udává stav tiskárny. Podrobné informace najdete v uživatelské příručce.
- PL Dioda LED stanu wskazuje stan drukarki. Szczegółowe informacje można znaleźć w podręczniku użytkownika.
- 🔟 Az állapotjelző LED a nyomtató állapotát jelzi ki. Részletes információért lásd a Felhasználói útmutatót.
- 🔟 LED-ul de stare indică starea imprimantei. Pentru informații detaliate, consultați Ghidul de utilizare.
- IC Светодиодът за състояние посочва състоянието на принтера. За подробна информация вижте User Guide (Ръководство за потребителя).

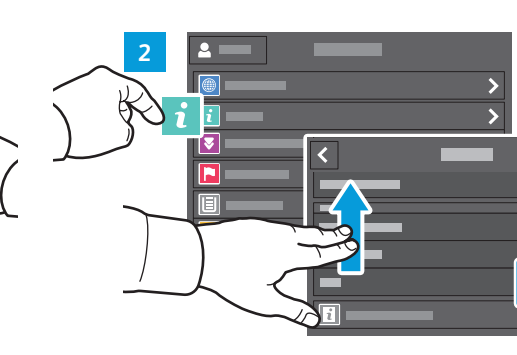

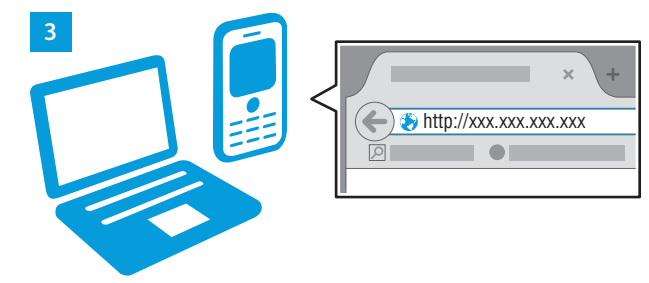

- Embedded Web Server
- 🗳 Integrovaný webový server
- Wbudowany serwer sieci Web
- 💷 Beágyazott webkiszolgáló
- Server web inclus
- 🖬 Вграден уеб сървър

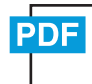

#### www.xerox.com/office/WC6515docs

IN The Xerox® Embedded Web Server enables you to access printer configuration details, paper and supplies status, job status, and diagnostic functions over a network. You can also manage fax, email, and address books.

For details on using the Embedded Web Server, refer to the User Guide located on Xerox.com.

Integrovaný webový server Xerox<sup>®</sup> umožňuje přístup k podrobnostem konfigurace tiskárny, stavu papíru a spotřebního materiálu, stavu úloh a diagnostickým funkcím prostřednictvím sítě. Umožňuje také spravovat fax, e-mail a adresáře.

Podrobnosti k používání integrovaného webového serveru naleznete v *uživatelské příručce*, která je k dispozici na webu Xerox.com.

Wbudowany serwer sieci Web firmy Xerox<sup>®</sup> umożliwia uzyskiwanie dostępu do szczegółów konfiguracji drukarki, stanu papieru i materiałów eksploatacyjnych, stanu pracy oraz funkcji diagnostycznych za pośrednictwem sieci. Można również zarządzać faksem, pocztą e-mail i książkami adresowymi.

Szczegółowe informacje dotyczące urządzenia wbudowanego serwera sieci Web można znaleźć w *podręczniku użytkownika* dostępnym w witrynie Xerox.com.

A Xerox<sup>®</sup> beágyazott webkiszolgáló hálózati hozzáférést nyújt a nyomtató beállításainak részleteihez, a papír és a kellékek állapotához, a munkák állapotához, valamint a diagnosztikai funkciókhoz. A faxok, az e-mailek és a címjegyzékek kezelését is lehetővé teszi.

A beágyazott webkiszolgáló használatának részleteiért lásd a Xerox.com webhelyen található *Felhasználói útmutatót*.

Cu serverul web inclus Xerox<sup>®</sup> puteți accesa detaliile de configurare ale imprimantei, starea alimentării cu hârtie şi cu consumabile, starea lucrării şi funcțiile de diagnoză prin rețea. De asemenea, puteți gestiona faxurile, e-mailurile şi agendele cu adrese.

Pentru detalii despre utilizarea serverului web inclus, consultați Ghidul de utilizare de pe Xerox.com.

Вграденият уеб сървър на Хегох® предоставя достъп до подробности за конфигурацията на принтера, състоянието на хартията и консумативите, състоянието на заданието и диагностични функции по мрежа. Също така можете да управлявате факс, имейл и адресните книги.

За подробности относно използването на вградения уеб сървър вижте User Guide (Ръководство за потребителя), намиращо се на Xerox.com.

## To connect, in a Web browser, type the printer IP address. The network IPv4 address is available on the control panel touch screen. Touch **Device** app > **About**, then scroll down.

- Chcete-li se připojit, zadejte do webového prohlížeče adresu IP tiskárny. Síťová adresa IPv4 je uvedena na dotykové obrazovce ovládacího panelu. Stiskněte aplikaci Zařízení > O a přejděte dolů.
- Aby nawiązać połączenie, w przeglądarce internetowej wpisz adres IP drukarki. Sieciowy adres IPv4 można znaleźć na ekranie dotykowym panelu sterowania. Dotknij aplikacji Urządzenie > Informacje, a następnie przewiń w dół.
- A csatlakoztatáshoz írja be a nyomtató IP-címét egy webböngészőben. A hálózati IPv4-címet az érintőképernyős vezérlőpanelen keresheti meg. Érintse meg az Eszköz alkalmazás > Névjegy lehetőséget, majd görgessen le.
- Pentru a vă conecta, tastați adresa IP a imprimantei într-un browser web. Adresa de rețea IPv4 se poate afişa pe ecranul senzorial al panoulul de comandă. Atingeți aplicația Dispozitiv > Despre, apoi derulați în jos.
- За да свържете, въведете IP адреса на принтера в уеб браузър. Мрежовият IPv4 адрес можете да намерите на сензорния екран на контролния панел. Натиснете **Device app** (Приложение за у-вото) > About (Относно), след което превъртете надолу.

- Supported Paper
- Podporovaný papír
- Obsługiwane rodzaje papieru
- Támogatott papír
- Hârtie acceptată

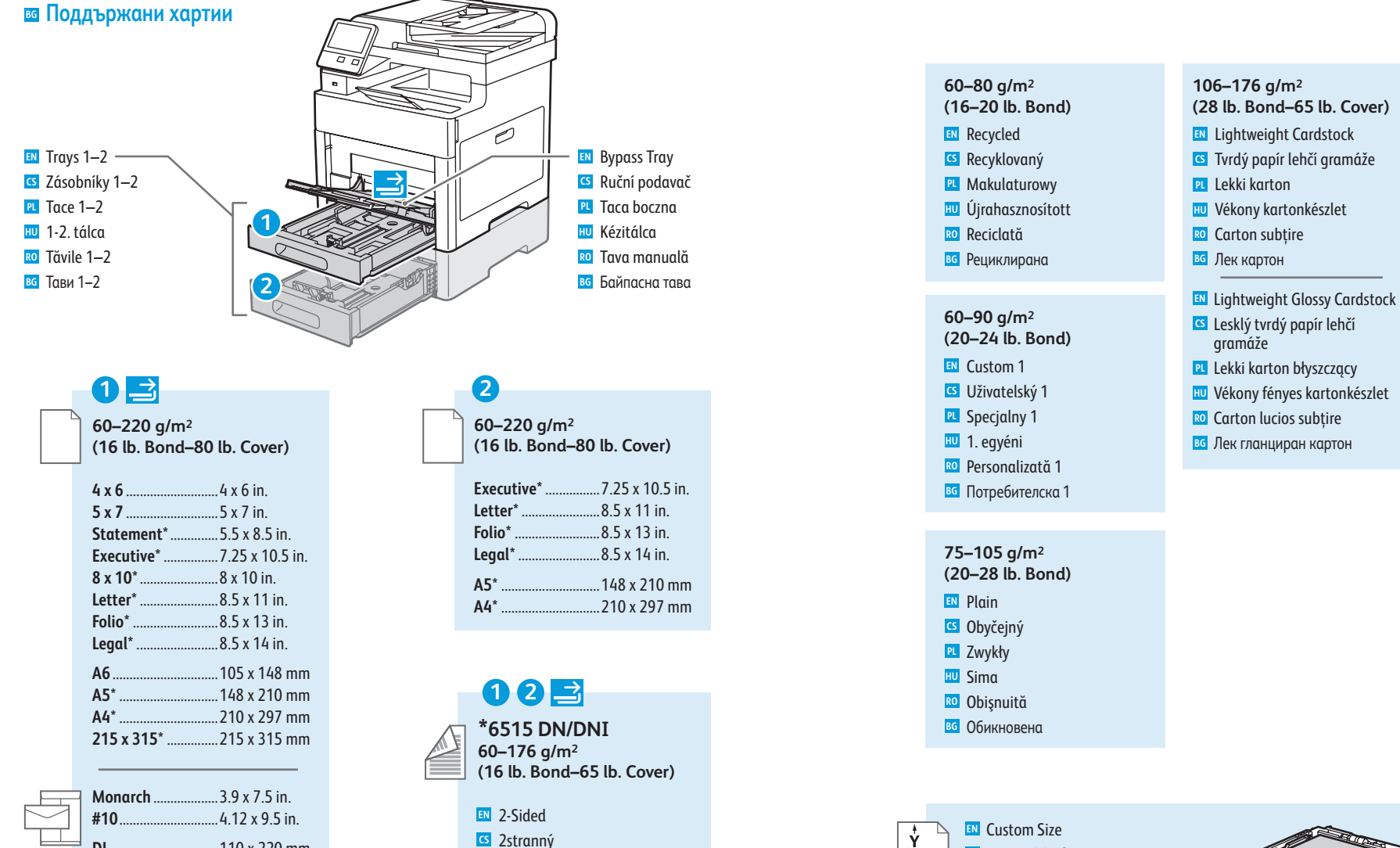

PL Dwustronny

HU Kétoldalas

RO 2 fete

вс 2-стр.

**G** Uživatelský formát

**PL** Rozmiar specjalny

RO Format personalizat

Потребителски размер

**X**: 76–216 mm (3–8.5 in.)

**2** X: 76–216 mm (3–8.5 in.)

Y: 148-356 mm (5.8-14 in.)

Y: 191–356 mm (7.5–14 in.)

1

🔟 Egyéni méret

l≁†X≁

## 177-220 g/m<sup>2</sup>

- (65-80 lb. Cover) Cardstock
- S Tyrdý papír
- PL Karton
- HU Kartonkészlet
- RO Carton
- вс Картон
- 🛯 Glossy Cardstock **CS** Lesklý tvrdý papír
- Karton błyszczący
- HU Fényes kartonkészlet
- RO Carton lucios
- **в** Гланциран картон

X: 76–216 mm (3–8.5 in.) Y: 127–356 mm (5–14 in.)

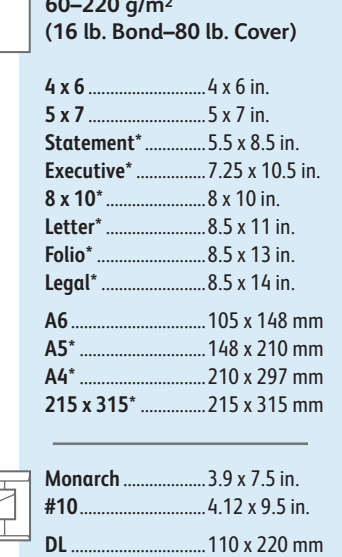

C6.

www.xerox.com/rmleu

...114 x 162 mm

www.xerox.com/rmlna (U.S./Canada)

- Basic Printing
- 🖪 Základní tisk
- Drukowanie podstawowe
- **Mapszintű nyomtatás**
- 🛛 Bazele imprimării
- 🖬 Основни функции за печат

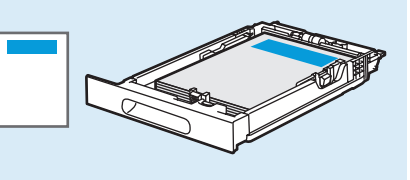

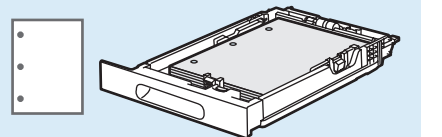

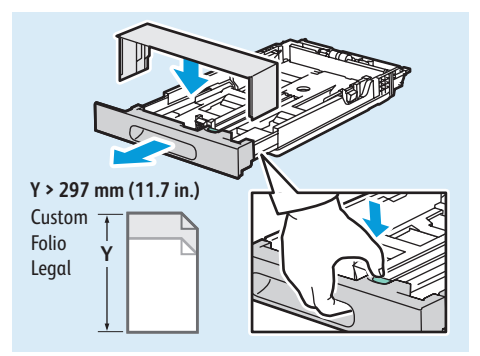

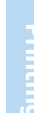

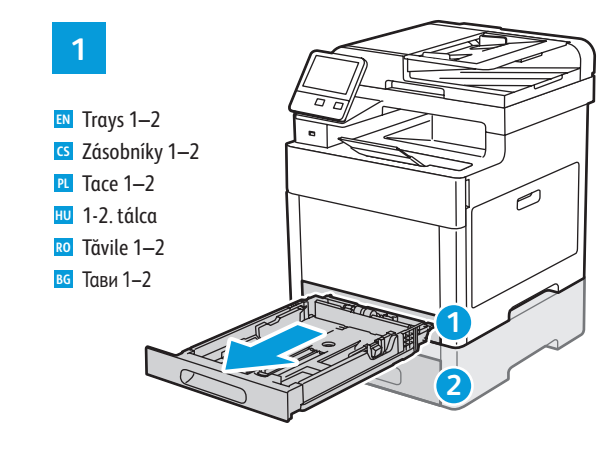

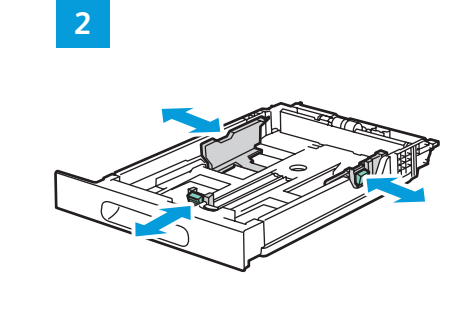

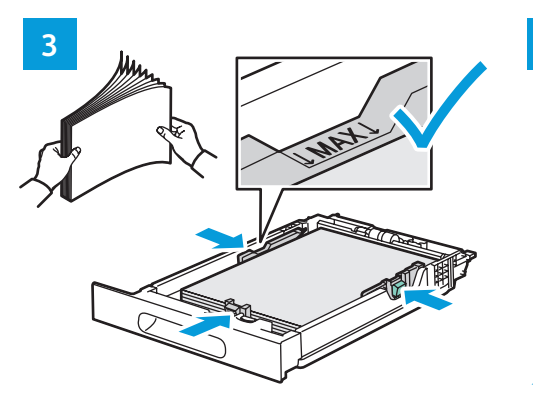

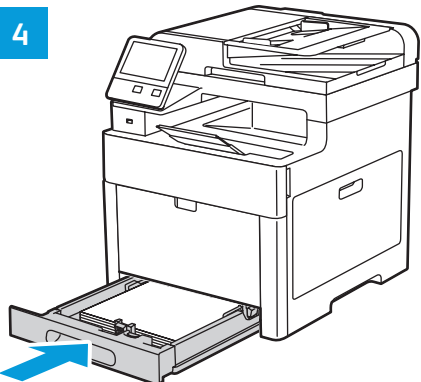

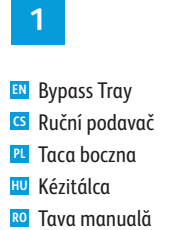

вайпасна тава

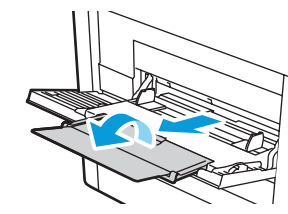

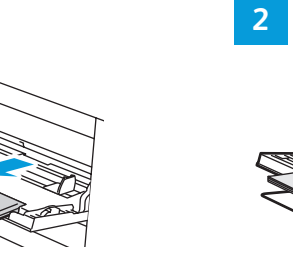

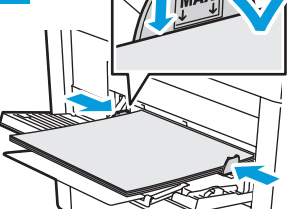

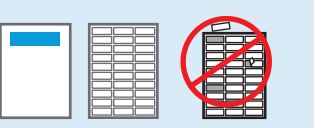

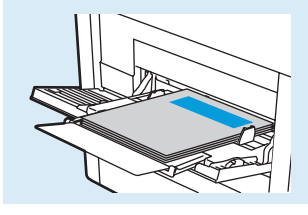

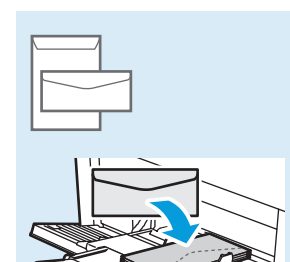

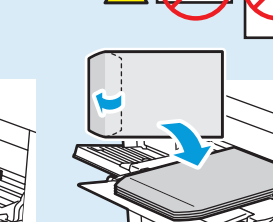

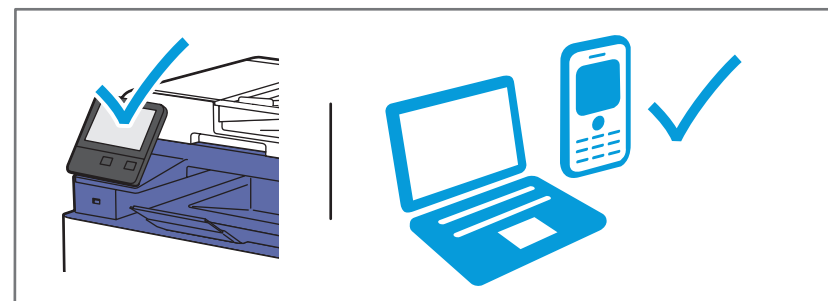

- At the printer control panel, change size and type settings. In the Xerox<sup>®</sup> print driver, select printing options.
- S Na ovládacím panelu tiskárny změňte nastavení formátu a typu. V tiskovém ovladači Xerox<sup>®</sup> vyberte možnosti tisku.
- Na panelu sterowania drukarki zmień ustawienia rozmiaru i typu. W sterowniku drukarki Xerox<sup>®</sup> wybierz opcje drukowania.
- Módosítsa a méret és a típus beállításait a nyomtató vezérlőpanelén. Válassza ki a nyomtatási opciókat a Xerox<sup>®</sup> nyomtatóillesztő programban.
- Modificați setările de format şi de tip prin intermediul panoului de comandă al imprimantei. Selectați opțiunile de imprimare în driverul de imprimare Xerox<sup>®</sup>.
- ва На контролния панел на принтера променете настройките за размера и типа. В принтерния драйвер на Xerox® изберете опциите за печат.

- Printing from a USB Flash Drive
- Tisk z jednotky USB flash
- Drukowanie z dysku flash USB
- INVI NATATA NATA NATA NATA NATATA NATATA NATATA NATATA NATATA INA NATATA NATATA NATA
- 🖬 Imprimarea de pe o unitate Flash USB
- в Печат от USB флаш устройство

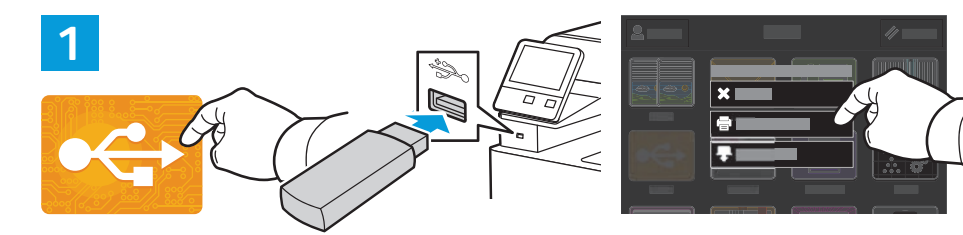

- Nouch USB or insert your USB Flash Drive, then choose Print from USB.
- Stiskněte položku USB nebo vložte jednotku USB flash a zvolte položku Tisk ze zařízení USB.
- PL Naciśnij pozycję USB lub włóż dysk flash USB, a następnie wybierz pozycję Drukuj z USB.
- Érintse meg az USB lehetőséget vagy csatlakoztasson egy USB flash meghajtót, majd válassza a Nyomtatás USB-portról opciót.
- 🔟 Atingeți USB sau introduceți unitatea Flash USB, apoi alegeți Imprimare de pe USB.
- в Натиснете USB или въведете USB флаш устройството, след което изберете Print from USB (Печат от USB).

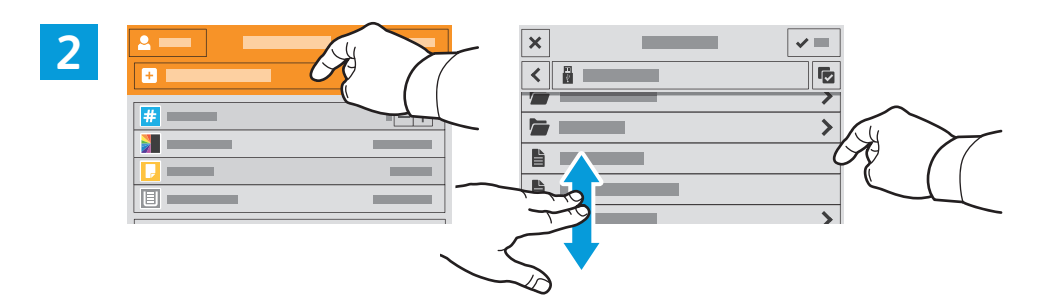

- IN Touch Add Document, then navigate to your files and select them.
- Stiskněte položku **Přidat dokument**, přejděte k požadovaným souborům a vyberte je.
- R Naciśnij pozycję Dodaj dokument, a następnie do przejdź do plików i wybierz je.
- 🔟 Érintse meg a Dokumentum hozzáadása lehetőséget, majd navigáljon a fájlokhoz, és jelölje ki őket.
- 🔟 Atingeți Adăugare document, apoi navigați la fișier și selectați-l.
- в Натиснете Add Document (Добавяне на документ), след което отидете до файловете и ги изберете.

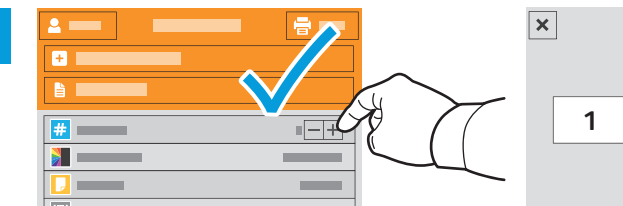

3

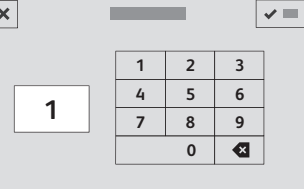

- To select the number of copies, touch + or -. For larger numbers, touch Quantity and enter a number.
- Stisknutím tlačítka + nebo vyberte počet kopií. Chcete-li zadat větší počet, stiskněte položku Množství a zadejte číslo.
- Aby wybrać liczbę kopii, naciśnij pozycję + lub -. W przypadku większych liczb naciśnij pozycję Liczba i wprowadź liczbę.
- A példányszám beállításához érintse meg a + és gombokat. Nagy példányszám esetén érintse meg a Példányszám lehetőséget és írjon be egy számot.
- Pentru a selecta numărul de copii, atingeți + sau -. Pentru a specifica numere mai mari, atingeți Cantitate și introduceți un număr.
- За да изберете броя на копията, натиснете + или -. За по-големи бройки натиснете Quantity (Количество) и въведете броя.

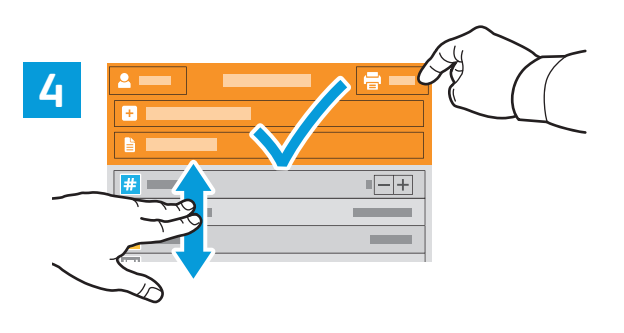

- If more documents are needed, touch Add Document. Select settings as desired, then touch Print.
- Sokud potřebujete více dokumentů, stiskněte položku Přidat dokument. Vyberte požadované nastavení a stiskněte položku Tisk.
- Jeśli potrzebujesz kolejnych dokumentów, naciśnij opcję Dodaj dokument. Wybierz odpowiednie ustawienia, a następnie naciśnij pozycję Drukuj.
- Ha több dokumentumra van szükség, érintse meg a Dokumentum hozzáadása lehetőséget. Adja meg a kívánt beállításokat, majd érintse meg a Nyomtatás lehetőséget.
- Dacă este nevoie de mai multe documente, atingeți Adăugare document. Selectați setările dorite, apoi atingeți Imprimare.
- во Ако са необходими още документи, натиснете Add Document (Добавяне на документ). Изберете необходимите настройките и натиснете Print (Печат).

- Printing Jobs Stored on the Printer
- **Ξ** Tisk úloh uložených v tiskárně
- Drukowanie prac zapisanych na drukarce
- 🖬 A nyomtatón tárolt munkák kinyomtatása
- 🔤 Imprimarea lucrărilor stocate pe imprimantă
- 🛯 Печатане на задания, съхранени на принтера

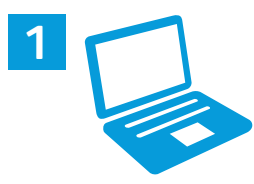

- You can send a print job to save to the printer, then select the job from the printer control panel to print at a later time. Jobs can be saved in the public folder or be password protected. In the Xerox<sup>®</sup> printer driver, select Properties (Windows) or Xerox Features (Mac OS), then Job Type. Select Saved Job or Secure Print. For Secure Print, type a passcode.
- Iskovou úlohu můžete uložit v tiskárně a později ji vybrat na ovládacím panelu tiskárny a vytisknout. Úlohy lze ukládat do veřejné složky nebo chránit heslem. V tiskovém ovladači Xerox® vyberte položku Vlastnosti (Windows) nebo Funkce Xerox (Mac OS) a dále položku Typ úlohy. Vyberte možnost Uložená úloha nebo Zabezpečený tisk. Pokud jste vybrali možnost Zabezpečený tisk, zadejte přístupový kód.
- Pracę drukowania można wysłać do zapisania na drukarce, a następnie w późniejszym terminie wybrać tę pracę na panelu sterowania drukarki, aby ją wydrukować. Prace można zapisać w folderze publicznym lub jako chronione hasłem. W sterowniku drukarki Xerox<sup>®</sup> wybierz pozycję Właściwości (system Windows) lub Funkcje Xerox (system Mac OS), a następnie pozycję Typ pracy. Wybierz pozycję Zapisana praca lub Zabezpieczone drukowanie. W przypadku zabezpieczonego drukowania wpisz kod dostępu.
- A nyomtatási munkák a nyomtatóra küldhetők, és a nyomtatás később is elvégezhető a munka kiválasztásával a nyomtató vezérlőpanelén. A munkák menthetők a nyilvános mappába, illetve jelszóval is védhetők. A Xerox<sup>®</sup> nyomtatóillesztő programban válassza a Tulajdonságok (Windows) vagy Xerox-szolgáltatások (Mac OS), majd a Munka típusa lehetőséget. Válassza a Mentett munka vagy a Titkos nyomtatás lehetőséget. A Titkos nyomtatás esetében írjon be egy jelszót.
- Puteți trimite o lucrare de imprimare cu salvare pe imprimantă. Ulterior, o puteți selecta prin intermediul panoului de comandă. Lucrările se pot salva în folderul public sau se pot proteja prin parolă. În driverul de imprimare Xerox<sup>®</sup>, selectați **Proprietăți** (Windows) sau **Funcții Xerox** (Mac OS), apoi selectați **Tip lucrare**. Selectați **Lucrare salvată** sau **Imprimare securizată**. Dacă alegeți Imprimare securizată, tastați o parolă
- Можете да изпратите задание за печат, което да бъде записано на принтера, и след това да го изберете от контролния панел на принтера за печат по-късно. Заданията могат да се записват в публична папка или да се защитят с парола. В принтерния драйвер на Xerox® изберете Properties (Свойства) (Windows) или Xerox Features (Функции на Xerox) (Mac OS) и след това Job Type (Тип задание). Изберете Saved Job (Записано задание) или Secure Print (Защитен печат). Въведете парола за Secure Print (Защитен печат).

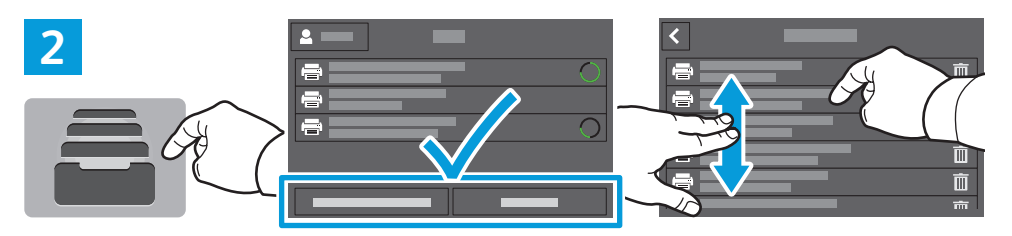

- Printing
- To print stored jobs from the control panel, touch Jobs, then touch Saved Jobs or Personal & Secure Jobs. Select the folder or job.
- Chcete-li vytisknout uložené úlohy z ovládacího panelu, stiskněte položku Úlohy a dále položku Uložené úlohy nebo Osobní a zabezpečené úlohy. Vyberte složku nebo úlohu.
- Aby wydrukować zapisane prace z panelu sterowania, naciśnij pozycję Prace, a następnie naciśnij pozycję Zapisane prace lub Prace prywatne i zabezpieczone. Wybierz folder lub pracę.
- A tárolt munkák kinyomtatásához a vezérlőpanelről érintse meg a Munkák, majd a Mentett munkák vagy a Személyes és titkos munkák lehetőséget. Válassza ki a mappát vagy a munkát.
- Pentru a imprima lucrările stocate folosind panoul de comandă, atingeți Lucrări, apoi atingeți Lucrări salvate sau Lucrări personale și securizate. Selectați folderul sau lucrarea.
- За да разпечатате съхранени задания от контролния панел, натиснете Jobs (Задания), след което натиснете Saved Jobs (Записани задания) или Personal & Secure Jobs (Лични и защитени задания). Изберете папката или заданието.

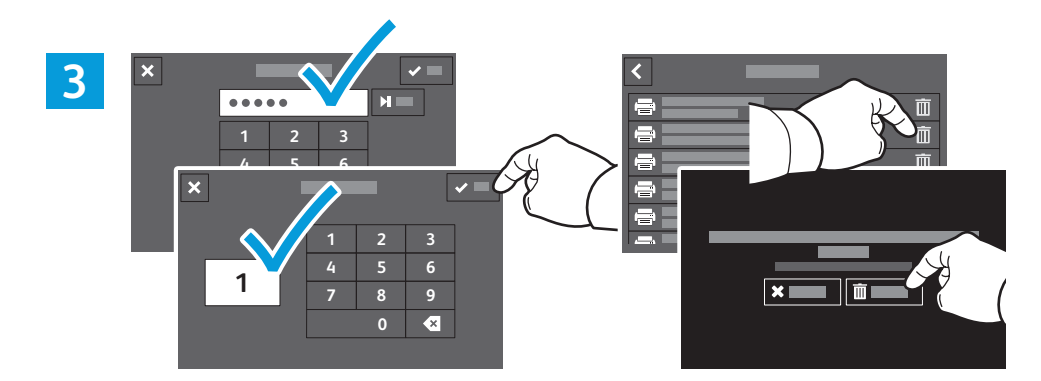

- If requested, type the password. Select the quantity. To print the job, touch **OK**. To delete the job, touch the trash icon, then touch **Delete**.
- V případě potřeby zadejte heslo. Vyberte počet. Vytiskněte úlohu stisknutím tlačítka OK. Chcete-li úlohu vymazat, stiskněte ikonu odpadkového koše a pak možnost Vymazat.
- V razie potrzeby wpisz hasło. Wybierz liczbę kopii. Aby wydrukować pracę, naciśnij przycisk OK. Aby usunąć pracę, naciśnij ikonę kosza, a następnie naciśnij pozycję Usuń.
- Amennyiben a rendszer erre kéri, írja be a jelszót. Adja meg a példányszámot. A munka kinyomtatásához érintse meg az OK lehetőséget. A munkákat a kuka ikon, majd a Törlés megérintésével törölheti.
- Tastați parola, dacă vi se solicită acest lucru. Selectați cantitatea. Pentru a imprima lucrarea, atingeți OK. Pentru a şterge lucrarea, atingeți pictograma Coş de gunoi, apoi atingeți Ştergere.
- Ако се изисква, въведете паролата. Изберете количеството. За да разпечатате заданието, натиснете OK. За да изтриете заданието, натиснете иконата на кошче и след това Delete (Изтриване).

### Basic Copying

### Základní kopírování

Kopiowanie podstawowe

🖩 Alapszintű másolás

- Bazele copierii
- 🖬 Основни функции за копиране

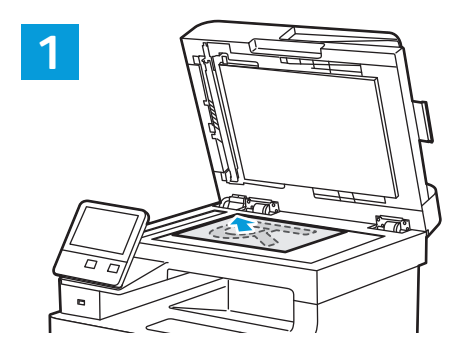

- Load the original images.
- CS Vložte předlohy.
- Załaduj oryginalne obrazy.
- Töltse be az eredeti képeket.
- Încărcati imaginile originale.
- **в** Заредете оригиналните изображения.

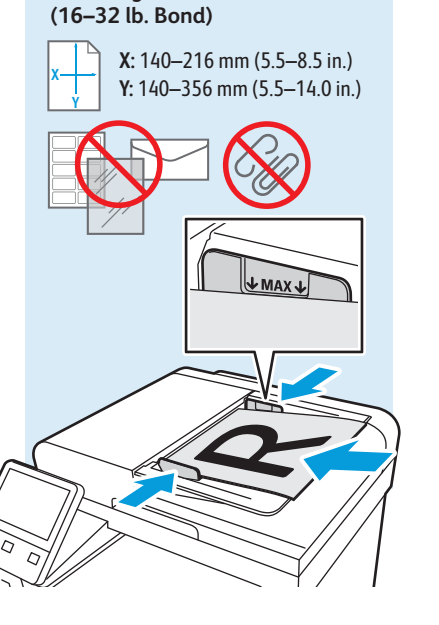

60-125 g/m<sup>2</sup>

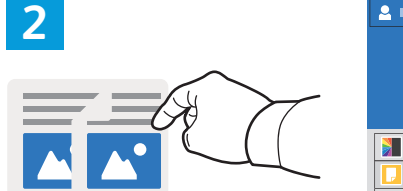

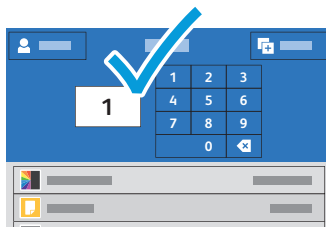

- Touch Copy and select the number of copies desired.
- Stiskněte tlačítko Kopírování a vyberte požadovaný počet kopií.
- 🛚 Naciśnij pozycję Kopiuj, a następnie wybierz żądaną liczbę kopii.
- 🔟 Érintse meg a **Másolás** lehetőséget, majd adja meg a másolatok kívánt számát.
- 📧 Atingeți Copiere și selectați numărul de copii dorit.
- вс Натиснете **Сору** (Копиране) и изберете броя на необходимите копия.

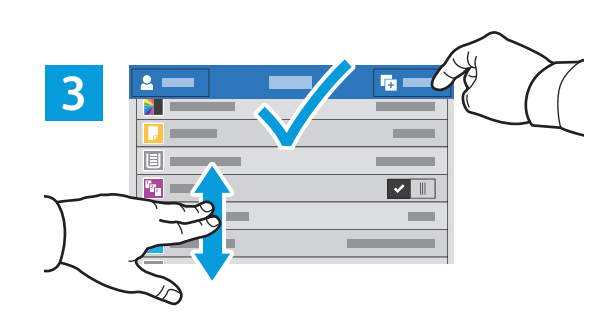

- Select settings from the list, then touch **Start**.
- **CS** V seznamu vyberte nastavení a stiskněte tlačítko **Spustit**.
- **PL** Wybierz ustawienia z listy, a następnie naciśnij pozycję **Start**.
- Válassza ki a beállításokat a listáról, majd érintse meg a Start lehetőséget.
- 🔟 Selectați setările din listă, apoi atingeți Start.
- изберете настройките от списъка, след което натиснете Start (Старт).

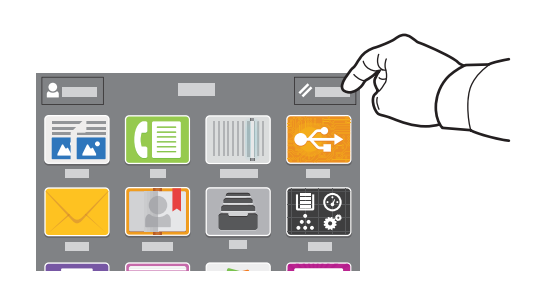

- Note: Settings from previous users remain for a short time. To clear the temporary settings in all apps, on the Home screen, touch **Reset**.
- Poznámka: Po krátkou dobu zůstane v platnosti nastavení předchozího uživatele. Chcete-li vymazat dočasné nastavení všech aplikací, na úvodní obrazovce stiskněte tlačítko Resetovat.
- Uwaga: Przez krótki czas będą obowiązywać ustawienia wybrane przez poprzednich użytkowników. Aby wyczyścić ustawienia tymczasowe we wszystkich aplikacjach, na ekranie głównym naciśnij pozycję Resetuj.
- Megjegyzés: A korábbi felhasználók beállításai rövid ideig megmaradnak. Az ideiglenes beállítások törléséhez minden alkalmazásból érintse meg a Visszaállítás lehetőséget a kezdőlapon.
- Notă: Setările utilizatorului anterior se păstrează o perioadă de timp scurtă. Pentru a şterge setările temporare din toate aplicațiile, atingeți Resetare în ecranul de Pornire.
- Забележка: Настройките от предходните потребители се запазват за кратко време. За да изчистите временните настройки във всички приложения, натиснете Reset (Начално състояние) на екрана Ноте (Начало).

- Scanning
- 🖾 Snímání
- Skanowanie
- **Szkennelés**
- 🛛 Scanarea
- 🖬 Сканиране

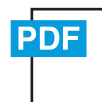

### www.xerox.com/office/WC6515docs

The printer is connected typically to a network rather than a single computer. You select a destination for the scanned image at the printer. Some methods are available to anyone. Other methods require network access or prepared destinations. This guide covers several methods and focuses on key advantages of each.

For detailed procedures and more scanning options, refer to the User Guide.

Tiskárna je typicky připojena k síti, nikoli k jedinému počítači. Místo určení nasnímaného obrazu se vybírá na tiskárně. Některé metody jsou dostupné všem. Jiné vyžadují přístup k síti nebo předem připravená místa určení. Tato příručka popisuje několik metod a zaměřuje se na jejich hlavní výhody.

Podrobné postupy a další možnosti snímání najdete v uživatelské příručce.

Drukarka jest przeważnie podłączona do sieci, a nie do pojedynczego komputera. Na drukarce można wybrać miejsce docelowe skanowanego obrazu. Niektóre metody są dostępne dla wszystkich użytkowników. Inne metody wymagają dostępu do sieci lub przygotowania miejsc docelowych. W tym podręczniku opisano kilka metod oraz powiązanych z nimi kluczowych korzyści.

Szczegółowy opis procedur i informacje o innych opcjach skanowania można znaleźć w podręczniku użytkownika.

- A nyomtató általában valamilyen hálózathoz, és nem egy számítógéphez csatlakozik. A szkennelt kép célját a nyomtatónál kell kiválasztani. Bizonyos megoldások mindenki számára rendelkezésre állnak. Más módszerekhez hálózati hozzáférésre vagy előkészített célhelyekre van szükség. Ez az útmutató több módszert is bemutat, és mindegyiknél a kulcsfontosságú előnyökre koncentrál.
  - A részletes folyamatleírásokért és további szkennelési opciókért lásd a Felhasználói útmutatót.
- De obicei, imprimanta este conectată la o rețea, nu la un singur computer. La imprimantă selectați destinația imaginii scanate. Unele metode sunt disponibile tuturor. Alte metode necesită acces la rețea sau destinații pregătite dinainte. Acest ghid prezintă mai multe metode și pune accentul pe avantajele esențiale ale fiecăreia. Pentru detalii despre proceduri și despre alte opțiuni de scanare, consultați *Ghidul de utilizare*.

Принтерът обикновено е свързан към мрежа, а не към един компютър. Вие избирате на принтера местоназначението за сканираните изображения. Някои методи са налични за всички потребители. За други методи се изисква мрежов достъп или предварително подготвени местоназначения. В ръководството са представени няколко метода и за всеки от тях са посочени основните предимства.

За подробните процедури и повече опции за сканиране вижте User Guide (Ръководство за потребителя).

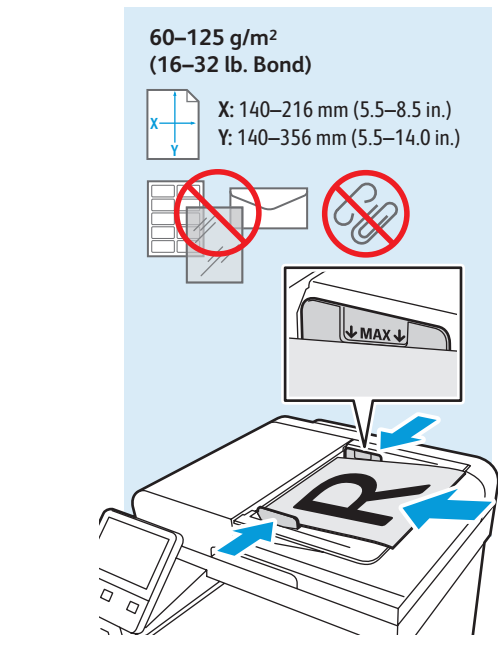

- Load original images on the document glass or in the document feeder.
- Selection of the second second
- 🖭 Załaduj oryginalne obrazy na szybę dokumentów lub do podajnika dokumentów.
- 🔟 Töltse be a eredeti képeket a dokuüvegre vagy a dokuadagolóba.
- 🔟 Puneți imaginile originale pe ecranul documentului sau în alimentatorul de documente.
- Варедете оригиналните изображения на документното стъкло или в подаващото устройство за документи.

### Using the Scan To App

- Použití aplikace Snímání do
- Korzystanie z aplikacji Skanuj do
- 🖬 A Szkennelés ide... alkalmazás használata
- 🛛 Utilizarea aplicației Scanare în
- Използване на приложението Scan To (Сканиране към)

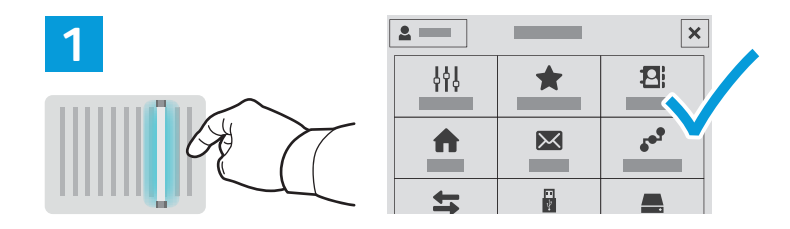

- Scan To offers a variety of scan destinations to choose from and allows you to send to multiple destinations not accessible to single-purpose apps such as scanning to Email or USB. Touch Scan To then choose your first destination.
  - To prepare destinations, refer to the User Guide.
- Aplikace Snímání do nabízí různá místa určení snímání a umožňuje odesílat nasnímané obrazy do více míst určení, jež nejsou dostupná jednoúčelovým aplikacím, jako je například snímání do e-mailu nebo USB. Stiskněte položku Snímání do a vyberte první místo určení.

Informace o přípravě míst určení najdete v uživatelské příručce.

Funkcja Skanuj do oferuje różne miejsca docelowe skanowania do wyboru i umożliwia wysyłanie do wielu miejsc docelowych niedostępnych dla aplikacji pojedynczego przeznaczenia, na przykład służących do skanowania do poczty e-mail lub USB. Naciśnij pozycję Skanuj do, a następnie wybierz pierwsze miejsce docelowe.

Aby przygotować miejsca docelowe, zapoznaj się z podręcznikiem użytkownika.

A Szkennelés ide... számos szkennelési célt kínál, és jó néhány olyan célra teszi lehetővé a küldést, ahová az egy feladatra tervezett alkalmazások – például az e-mailbe vagy USB-re szkennelés – nem. Érintse meg a Szkennelés ide... lehetőséget, majd válassza ki az első célt.

A célok előkészítésével kapcsolatban lásd a *Felhasználói útmutatót*.

Scanare în vă pune la dispoziție diferite destinații de scanare şi vă permite să selectați mai multe destinații care nu sunt accesibile aplicațiilor specializate, ca scanarea în e-mail sau pe USB. Atingeți Scanare în, apoi alegeți prima destinație.

Pentru a pregăti destinațiile, consultați Ghidul de utilizare.

Scan To (Сканиране към) предоставя избор на различни местоназначения за сканиране и позволява изпращане до няколко местоназначения, които не са достъпни за приложенията с единично предназначение, като сканиране към имейл или USB. Натиснете Scan To (Сканиране към) и изберете първото местоназначение.

За подготовката на местоназначенията вижте User Guide (Ръководство за потребителя).

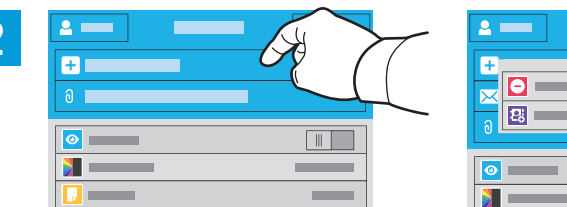

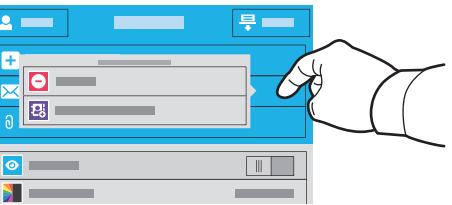

- It is not add it to the address book, touch the destination.
- Chcete-li přidat více míst určení libovolného dostupného typu, stiskněte položku Přidat cíl. Stisknutím místa určení zobrazíte nabídku umožňující jeho odebrání nebo přidání do adresáře.
- Aby uwzględnić więcej miejsc docelowych dowolnego dostępnego typu, naciśnij pozycję Dodaj miejsce docelowe. Aby wyświetlić menu umożliwiające usunięcie miejsca docelowego lub dodanie go do książki adresowej, naciśnij to miejsce.
- Több cél hozzáadásához bármelyik rendelkezésre álló céltípusból, érintse meg a **Cél hozzáadása** lehetőséget. A cél eltávolítására vagy a címjegyzékhez adására szolgáló menü megjelenítéséhez érintse meg a célt.
- Pentru a include mai multe destinații, cu oricare dintre tipurile disponibile, atingeți Adăugare destinație. Pentru a afişa un meniu cu opțiuni de eliminare sau de adăugare într-o agendă cu adrese, atingeți destinația.
- За да включите още местоназначения от какъвто и да е наличен вид, натиснете Add Destination (Добавяне на местоназначение). За достъп до меню, позволяващо премахване на местоназначение или добавяне на местоназначение към адресната книга, натиснете местоназначението.

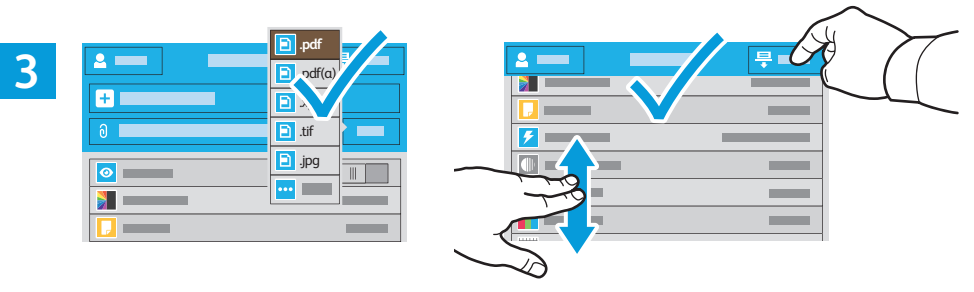

- Choose the file type and other scan settings. To edit the default scan name, touch the name, and type the changes. Touch Scan.
- CS Zvolte typ souboru a další nastavení snímání. Chcete-li upravit výchozí název snímání, stiskněte název a zadejte změny. Stiskněte tlačítko Snímání.
- Wybierz typ pliku i inne ustawienia skanowania. Aby edytować domyślną nazwę skanowania, naciśnij tę nazwę i wprowadź zmiany. Naciśnij pozycję Skanuj.
- Válassza ki a fájl típusát és a többi szkennelési beállítást. Az alapértelmezett szkennelési név szerkesztéséhez érintse meg a nevet, és írja be a módosításokat. Érintse meg a Szkennelés lehetőséget.
- Alegeți tipul de fişier şi celelalte setări de scanare. Pentru a edita numele de scanare implicit, atingeți-l şi tastați modificările. Atingeți Scanare.
- Изберете типа на файла и други настройки за сканиране. За да редактирате името на сканирането по подразбиране, натиснете името и въведете промените. Натиснете Scan (Сканиране).

- Scanning to a USB Flash Drive
- Snímání na jednotku USB flash
- Skanowanie do dysku flash USB
- Szkennelés USB flash meghajtóra
- 🖾 Scanarea pe o unitate Flash USB
- 📧 Сканиране към USB флаш устройство

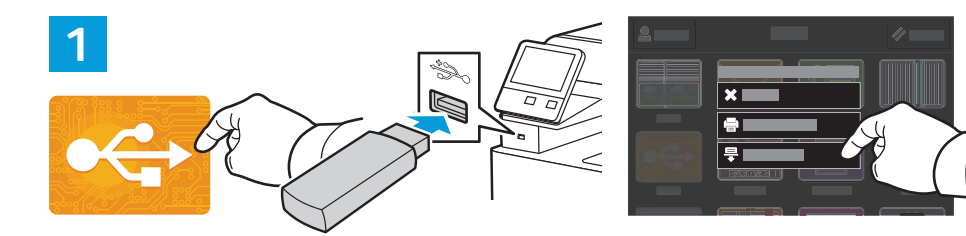

- Scan to USB is a simple way to acquire a scan if you do not have prepared destinations or network access. Touch USB or insert your USB Flash Drive, then choose Scan to USB.
- Snímání do USB je jednoduchý způsob získání nasnímaného obrazu, pokud nemáte připravená místa určení nebo přístup k síti. Stiskněte položku USB nebo vložte jednotku USB flash a zvolte položku Snímání do USB.
- Opcja Skanuj do USB ułatwia skanowanie, jeśli miejsca docelowe nie zostały przygotowane lub nie ma dostępu do sieci. Naciśnij pozycję USB lub włóż dysk flash USB, a następnie wybierz pozycję Skanuj do USB.
- A szkennelés USB-re egyszerű megoldás a szkennelt fájlok kinyerésére, ha nincsenek előkészített célok vagy hálózati hozzáférés. Érintse meg az USB lehetőséget vagy csatlakoztasson egy USB flash meghajtót, majd válassza a Szkennelés USB-re opciót.
- Dacă nu ați pregătit destinații sau nu aveți acces la rețea, puteți folosi Scanare pe USB. Atingeți USB sau introduceți unitatea Flash USB, apoi alegeți Scanare pe USB.
- Scan to USB (Сканиране към USB) е лесен начин за получаване на сканиране, ако не разполагате с предварително подготвени местоназначения или мрежов достъп. Натиснете USB или въведете USB флаш устройството, след което изберете Scan to USB (Сканиране към USB).

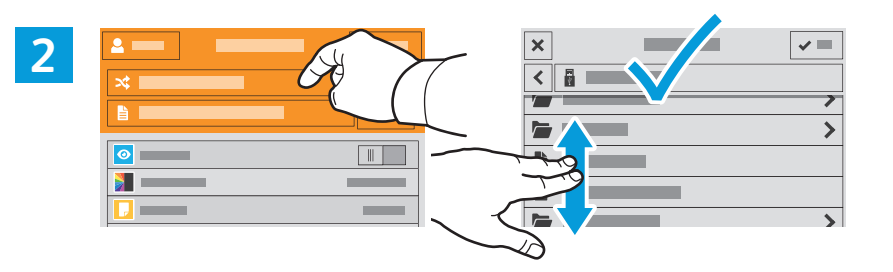

- IN Touch Switch Destination, then navigate to your preferred destination.
- 📧 Stiskněte položku **Změnit cíl** a přejděte do požadovaného místa určení.
- III Naciśnij pozycję Przełącz miejsce docelowe, a następnie przejdź do preferowanego miejsca docelowego.
- E Érintse meg a **Cél váltása** lehetőséget, majd navigáljon a kívánt célhoz.
- 🖪 Atingeți Comutare destinație, apoi navigați la destinația preferată.
- Натиснете Switch Destination (Превключване на местоназначение), след което отидете до предпочитаното местоназначение.

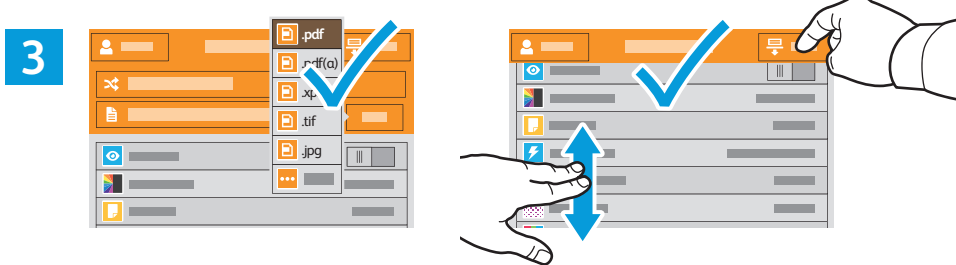

- Choose the file type and other scan settings. To edit the default scan name, touch the name, and type the changes. Touch Scan.
- Zvolte typ souboru a další nastavení snímání. Chcete-li upravit výchozí název snímání, stiskněte název a zadejte změny. Stiskněte tlačítko Snímání.
- Wybierz typ pliku i inne ustawienia skanowania. Aby edytować domyślną nazwę skanowania, naciśnij tę nazwę i wprowadź zmiany. Naciśnij pozycję Skanuj.
- Válassza ki a fájl típusát és a többi szkennelési beállítást. Az alapértelmezett szkennelési név szerkesztéséhez érintse meg a nevet, és írja be a módosításokat. Érintse meg a Szkennelés lehetőséget.
- Alegeți tipul de fişier şi celelalte setări de scanare. Pentru a edita numele de scanare implicit, atingeți-l şi tastați modificările. Atingeți Scanare.
- Изберете типа на файла и други настройки за сканиране. За да редактирате името на сканирането по подразбиране, натиснете името и въведете промените. Натиснете Scan (Сканиране).

- Scanning to Email
- Snímání do e-mailu
- Skanowanie do poczty e-mail
- 💷 Szkennelés e-mailbe
- 🛛 Scanarea în e-mail
- Сканиране към имейл

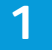

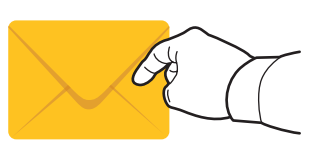

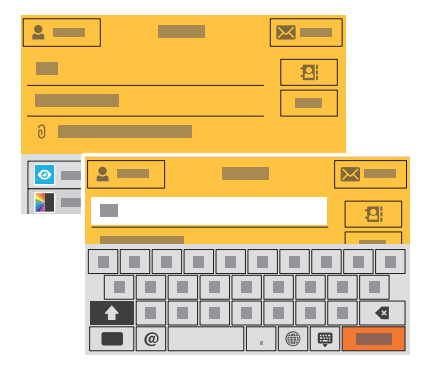

- The Email app offers a variety of controls for sending scanned images in emails. Touch **Email**, then touch **To** and type an address. To add more recipients, touch the address field again.
  - For details about email and address book features, refer to the User Guide.
- Aplikace E-mail nabízí různé možnosti odesílání nasnímaných obrazů e-mailem. Stiskněte položku E-mail, dále položku Komu a zadejte adresu. Chcete-li přidat další příjemce, stiskněte znovu pole adresy.
  - Podrobnosti týkající se funkcí e-mailu a adresáře najdete v uživatelské příručce.
- Aplikacja E-mail oferuje różne sposoby kontrolowania zeskanowanych obrazów wysyłanych w wiadomościach e-mail. Naciśnij pozycję E-mail, a następnie naciśnij pozycję Do i wpisz adres. Aby dodać kolejnych odbiorców, ponownie naciśnij pole adresu.
  - Szczegółowy opis funkcji poczty e-mail i książki adresowej można znaleźć w podręczniku użytkownika.
- Az E-mail alkalmazás többféle lehetőséget kínál a szkennelt képek e-mailben történő küldéséhez. Érintse meg az E-mail, majd a Címzett lehetőséget, és írja be a címet. További címzettek hozzáadásához érintse meg újra a címmezőt.
  - Az e-mail és címjegyzék funkciókkal kapcsolatos részletes információkért lásd a Felhasználói útmutatót.
- Aplicația E-mail oferă mai multe comenzi pentru trimiterea imaginilor scanate prin e-mail. Atingeți E-mail, apoi atingeți Către și tastați o adresă. Pentru a adăuga mai mulți destinatari, atingeți din nou câmpul de adresă. Pentru detalii despre funcțiile de e-mail și agendă cu adrese, consultați Ghidul de utilizare.
- Приложението Email (Имейл) предоставя различни контроли за изпращане на сканирани изображения в имейли. Натиснете Email (Имейл) и след това То (До) и въведете адрес. За да добавите още получатели, натиснете отново полето за адреса.
  - За подробности относно функциите на имейл и адресна книга вижте User Guide (Ръководство за потребителя).

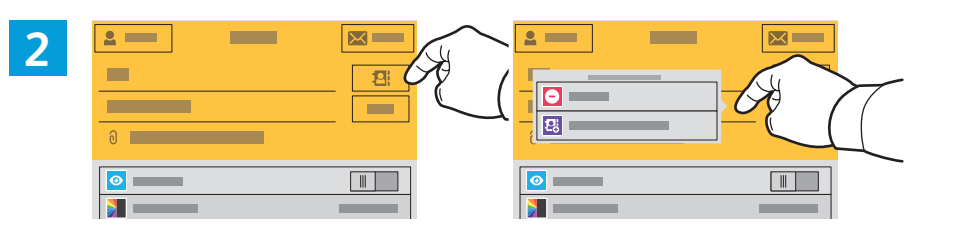

- To add stored addresses to the email, touch the address book button. For a menu to remove an address or add it to the address book, touch the address. To create a subject line, touch the subject line.
- Chcete-li do e-mailu přidat uložené adresy, stiskněte tlačítko adresáře. Stisknutím adresy zobrazíte nabídku umožňující jeho odebrání nebo přidání do adresáře. Chcete-li vytvořit předmět, stiskněte řádek předmětu.
- Aby dodać zapisane adresy do wiadomości e-mail, naciśnij przycisk książki adresowej. Aby wyświetlić menu umożliwiające usunięcie adresu lub dodanie go do książki adresowej, naciśnij ten adres. Aby utworzyć wiersz tematu, naciśnij ten wiersz.
- Tárolt címek hozzáadásához az e-mailhez érintse meg a címjegyzék gombot. A címek eltávolítására vagy a címjegyzékhez adására szolgáló menü megjelenítéséhez érintse meg a címet. Tárgy hozzáadásához érintse meg a tárgyat.
- Pentru a adăuga adrese stocate la e-mail, atingeți butonul de agendă cu adrese. Pentru a afişa un meniu cu opțiuni de eliminare sau de adăugare într-o agendă cu adrese, atingeți adresa. Pentru a introduce un subiect, atingeți rândul de subiect.
- За да добавите съхранени адреси към имейла, натиснете бутона на адресната книга. За достъп до меню, позволяващо премахване на адрес или добавяне на адрес към адресната книга, натиснете адреса. За да създадете ред на тема, натиснете реда на тема.

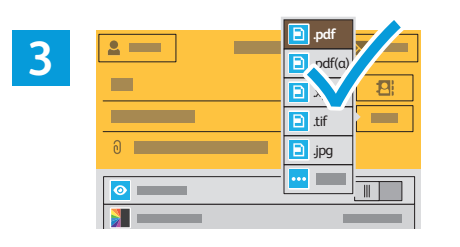

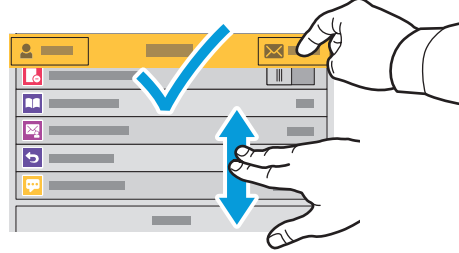

- Choose the file type and other scan settings. From, Reply To, and Message settings are at the bottom of the list. To edit the default scan name, touch the name, then type the desired name. Touch **Send**.
- Zvolte typ souboru a další nastavení snímání. Nastavení Od, Komu odpovědět a Zpráva se nacházejí na konci seznamu. Chcete-li upravit výchozí název snímání, stiskněte název a zadejte požadovaný název. Stiskněte tlačítko Odeslat.
- Wybierz typ pliku i inne ustawienia skanowania. Ustawienia Od, Wyślij odpowiedź do i Wiadomość znajdują w dolnej części listy. Aby edytować domyślną nazwę skanowania, naciśnij tę nazwę i wpisz żądaną nazwę. Naciśnij pozycję Wyślij.
- Válassza ki a fájl típusát és a többi szkennelési beállítást. A Feladó, a Válaszcím és az Üzenet beállításai a lista alján találhatók. Az alapértelmezett szkennelési név szerkesztéséhez érintse meg a nevet, és írja be a kívánt nevet. Érintse meg a Küldés lehetőséget.
- Alegeți tipul de fişier şi celelalte setări de scanare. Setările De la, Răspuns către şi Mesaj se află la sfârşitul listei. Pentru a edita numele de scanare implicit, atingeți câmpul corespunzător şi tastați numele dorit. Atingeți Transmisie.
- Изберете типа на файла и други настройки за сканиране. Настройките From (От), Reply To (Отговор до) и Message (Съобщение) са в края на списъка. За да редактирате името на сканирането по подразбиране, натиснете името и въведете необходимото име. Натиснете Send (Изпращане).

- Scanning to a Default Folder
- Snímání do výchozí složky
- Skanowanie do folderu domyślnego
- **Szkennelés alapértelmezett mappába**
- Scanarea într-un folder implicit
- 📧 Сканиране към папка по подразбиране

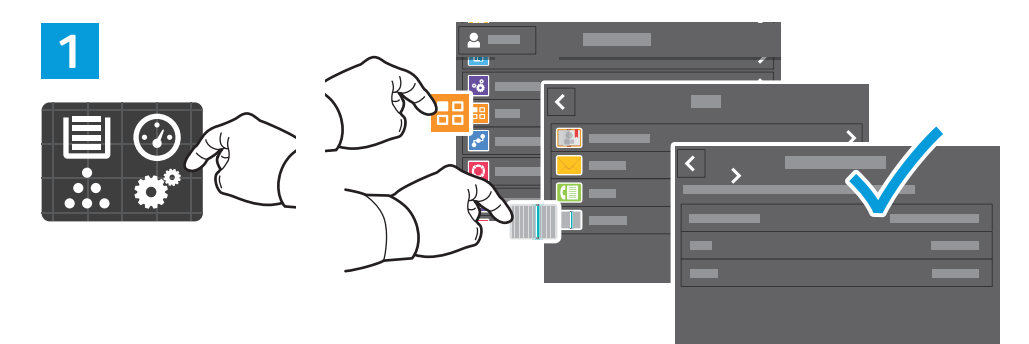

- You can set up a scan-to folder on the network or online. To create a location, touch Device > Apps > Scan To then choose Network or FTP. Enter the FTP settings. To select a folder on the network or online, navigate to the desired location.
- Můžete nastavit cílovou složku snímání v síti nebo online. Chcete-li vytvořit umístění, stiskněte položky Zařízení > Aplikace > Snímání do a zvolte možnost Síť nebo FTP. Zadejte nastavení FTP. Pokud chcete vybrat složku v síti nebo online, přejděte do požadovaného umístění.
- Możesz skonfigurować skanowanie do folderu w sieci lub w trybie online. Aby utworzyć lokalizację, naciśnij kolejno pozycje Urządzenie > Aplikacje > Skanuj do, a następnie wybierz pozycję Sieć lub FTP. Wprowadź ustawienia FTP. Aby wybrać folder w sieci lub w trybie online, przejdź do wybranej lokalizacji.
- Lehetőség van hálózati vagy online szkennelési célmappa beállítására. A célmappa létrehozásához érintse meg az Eszköz > Alkalmazások > Szkennelés ide... lehetőséget, majd válasszon a Hálózat vagy FTP lehetőségek közül. Adja meg az FTP-beállításokat. Mappa kiválasztásához a hálózaton vagy online, navigáljon a kívánt helyre.
- Puteți configura un folder de destinație pentru scanare, în rețea sau online. Pentru a crea o locație, atingeți
   Dispozitiv > Aplicații > Scanare în, apoi alegeți Rețea sau FTP. Introduceți setările FTP. Pentru a selecta sau un folder în rețea sau online, navigați la locația dorită.
- Можете да настроите сканиране към папка по мрежа или онлайн. За да създадете местоположение, натиснете Device (Устройство) > Apps (Приложения) > Scan To (Сканиране към) и изберете Network (Мрежа) или FTP. Въведете
- настройките за FTP. За да изберете папка в мрежата или онлайн, отидете до необходимото местоположение.

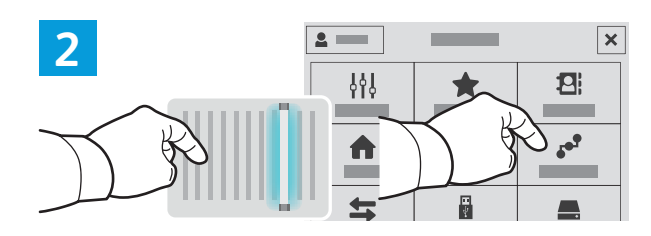

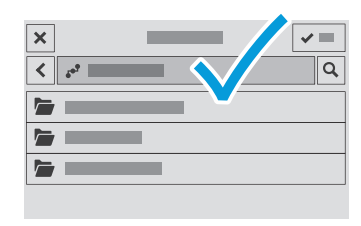

- IN To scan to your prepared network location, touch Scan To... and choose Network. Select a subfolder as needed.
- Chcete-li snímat do připraveného síťového umístění, stiskněte položku Snímání do... a vyberte možnost Síť. Vyberte podsložku podle potřeby.
- Aby skanować do przygotowanej lokalizacji sieciowej, dotknij pozycji Skanuj do... i wybierz pozycję Sieć. Wybierz potrzebny podfolder.
- Az előkészített hálózati helyre történő szkenneléshez érintse meg a Szkennelés ide... lehetőséget, majd válassza a Hálózat lehetőséget. Szükség szerint válasszon almappát is.
- Pentru a scana într-o locație de rețea pregătită anterior, atingeți Scanare în... și alegeți Rețea. Selectați subfolderul dorit.
- вс За да сканирате към подготвено мрежово местоположение, натиснете Сканиране към... и изберете Мрежа. Изберете подпапка според необходимостта.

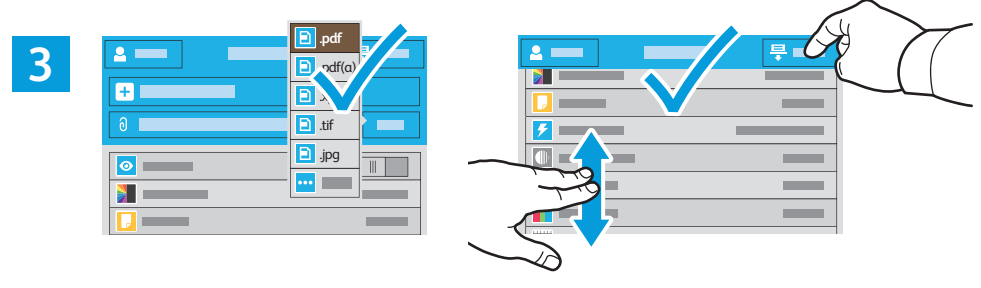

- Choose the file type and other scan settings. To edit the default scan name, touch the name, and type the changes. Touch **Scan**.
- Zvolte typ souboru a další nastavení snímání. Chcete-li upravit výchozí název snímání, stiskněte název a zadejte změny. Stiskněte tlačítko Snímání.
- Wybierz typ pliku i inne ustawienia skanowania. Aby edytować domyślną nazwę skanowania, naciśnij tę nazwę i wprowadź zmiany. Naciśnij pozycję Skanuj.
- Válassza ki a fájl típusát és a többi szkennelési beállítást. Az alapértelmezett szkennelési név szerkesztéséhez érintse meg a nevet, és írja be a módosításokat. Érintse meg a Szkennelés lehetőséget.
- Alegeți tipul de fişier şi celelalte setări de scanare. Pentru a edita numele de scanare implicit, atingeți-l şi tastați modificările. Atingeți Scanare.
- Изберете типа на файла и други настройки за сканиране. За да редактирате името на сканирането по подразбиране, натиснете името и въведете промените. Натиснете Scan (Сканиране).

- **Faxing**
- Faxování
- **Faksowanie**
- HU Fax
- Lucrul cu faxul
- 🖾 Изпращане на факс

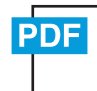

#### www.xerox.com/office/WC6515docs

You can enter fax numbers manually and store them in the address book, or select fax numbers from the address book. For information about fax settings and managing stored fax numbers in the address book, refer to the User Guide.

Faxová čísla můžete zadávat ručně a uložit je do adresáře nebo je můžete vybrat z adresáře. Informace o nastavení faxu a správě faxových čísel uložených v adresáři najdete v uživatelské příručce.

Możesz ręcznie wprowadzić numery faksu i zapisać je w książce adresowej lub wybrać numery faksu z książki adresowej.

Informacje na temat ustawień faksu i zarządzania zapisanymi numerami faksu w książce adresowej można znaleźć w podręczniku użytkownika.

A faxszámokat beviheti manuálisan és mentheti őket a címjegyzékben, vagy a címjegyzékből is kiválaszthat faxszámokat.

A faxbeállításokkal és a címjegyzékben tárolt faxszámok kezelésével kapcsolatos információkért lásd a *Felhasználói* útmutatót.

Aveți posibilitatea să introduceți manual numerele de fax şi să le stocați în agenda cu adrese. De asemenea, puteți selecta numere deja stocate în agendă.

Pentru informații despre setările de fax și despre gestionarea numerelor de fax stocate în agenda cu adrese, consultați *Ghidul de utilizare*.

- Факс номерата могат да се въвеждат ръчно и да се съхраняват в адресната книга или да се избират от адресната книга.
  - За информация относно настройките на факс и управлението на съхранените факс номера в адресната книга вижте User Guide (Ръководство за потребителя).

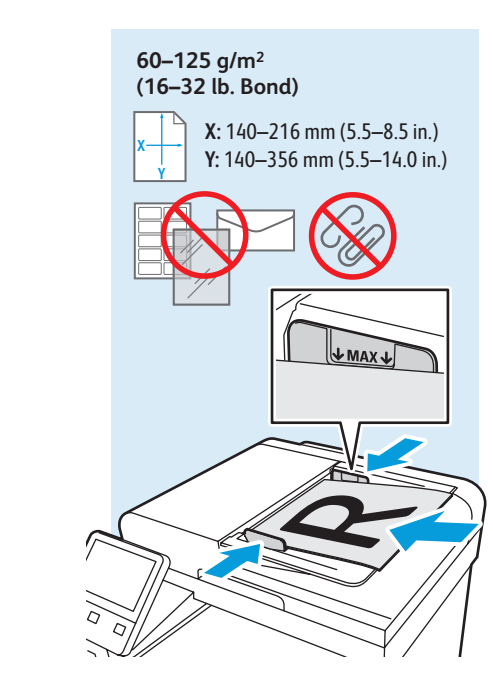

- EN Load original images on the document glass or in the document feeder.
- Položte předlohy na sklo pro předlohy nebo do automatického podavače.
- 🖻 Załaduj oryginalne obrazy na szybę dokumentów lub do podajnika dokumentów.
- 🔟 Töltse be a eredeti képeket a dokuüvegre vagy a dokuadagolóba.
- 🔟 Puneți imaginile originale pe ecranul documentului sau în alimentatorul de documente.

Ser no

Варедете оригиналните изображения на документното стъкло или в подаващото устройство за документи.

- Basic Faxing
- Základní faxování
- **Faksowanie podstawowe**
- **Mapszintű faxolás**
- Bazele lucrului cu fax
- 🖬 Основни функции за факс

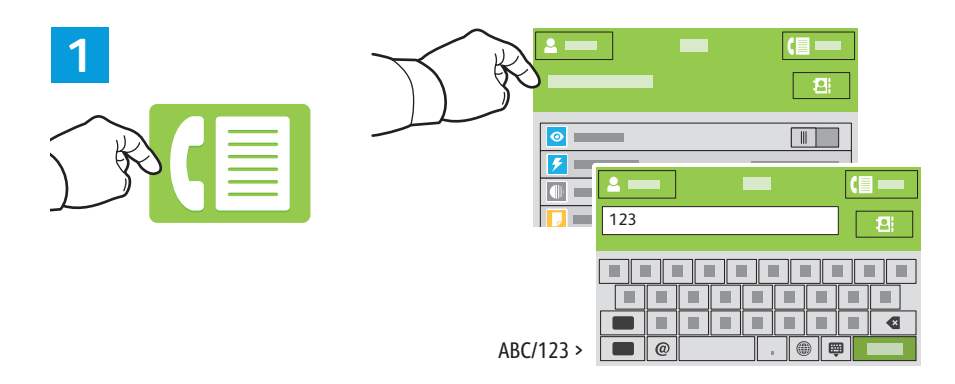

- Touch Fax, then touch Destination and type a fax number. To add stored numbers, touch the address book. To add more recipients, touch the destination field again.
- Stiskněte tlačítko Fax, dále položku Místo určení a zadejte faxové číslo. Chcete-li přidat uložená čísla, stiskněte adresář. Chcete-li přidat další příjemce, stiskněte znovu pole místa určení.
- Naciśnij pozycję Faks, a następnie naciśnij pozycję Miejsce docelowe i wpisz numer faksu. Aby dodać zapisane numery, naciśnij książkę adresową. Aby dodać kolejnych odbiorców, ponownie naciśnij pole miejsca docelowego.
- Érintse meg a Fax, majd a Cél lehetőséget, és írja be a faxszámot. A tárolt számok hozzáadásához érintse meg a címjegyzéket. Tovább címzettek hozzáadásához érintse meg újra a cél mezőt.
- Atingeți Fax, apoi atingeți Destinație și tastați un număr de fax. Pentru a adăuga numere stocate, atingeți agenda cu adrese. Pentru a adăuga mai mulți destinatari, atingeți din nou câmpul destinație.
- Ватиснете Fax (Факс) и след това Destination (Местоназначение), след което въведете факс номера. За да добавите съхранени номера, натиснете адресната книга. За да добавите още получатели, натиснете отново полето за местоназначение.

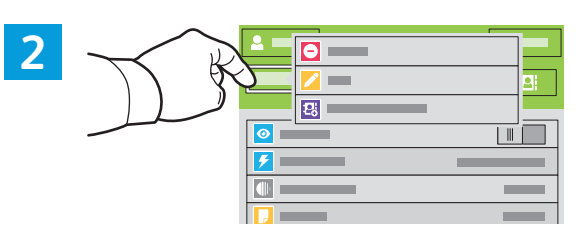

- IN To add, edit or remove a number from the address book, touch and hold the number and select an option.
- S Pokud chcete přidat, upravit nebo odebrat číslo z adresáře, stiskněte a podržte číslo a vyberte požadovanou možnost.
- Aby dodać, edytować lub usunąć numer z książki adresowej, naciśnij go i przytrzymaj, a następnie wskaż wybraną opcję.
- Számok hozzáadásához, szerkesztéséhez vagy eltávolításához a címjegyzékben érintse meg és tartsa megérintve a számot, majd válasszon egy opciót.
- Pentru a adăuga, a edita sau a elimina un număr din agenda cu adrese, atingeți prelung numărul şi selectați o opțiune.
- 3а да добавите, редактирате или премахнете номер от адресната книга, натиснете и задръжте номера и изберете опция.

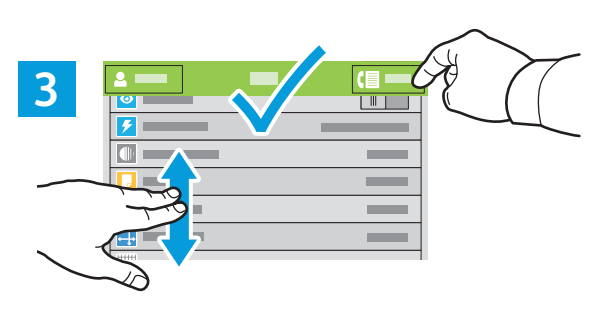

- IN Choose fax settings as desired, then touch **Send**.
- S Zvolte požadované nastavení faxu a stiskněte položku Odeslat.
- 🛚 Wybierz odpowiednie ustawienia faksu, a następnie naciśnij pozycję Wyślij.
- 🔟 Adja meg a kívánt faxbeállításokat, majd érintse meg a Küldés lehetőséget.
- 80 Selectați setările de fax dorite, apoi atingeți Transmisie.
- <sup>вс</sup> Изберете необходимите настройки на факс и натиснете Send (Изпращане).

- Paper Jams
- Zaseknutý papír
- **Zacięcia papieru**
- Papírelakadások
- Blocaje de hârtie
- 🖬 Засядания на хартия

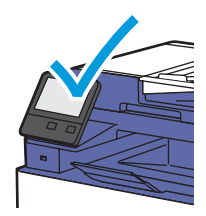

When a jam occurs, the control panel displays graphics showing how to clear the jam.

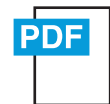

### www.xerox.com/office/WC6515docs

For tips on avoiding paper jams, refer to the User Guide.

Při zaseknutí papíru se na ovládacím panelu zobrazí grafika, která znázorňuje postup odstranění zaseknutého papíru.

Tipy, jak předcházet zaseknutí papíru, najdete v Uživatelské příručce.

- W przypadku zacięcia papieru na panelu sterowania pojawi się rysunek przedstawiający sposób usunięcia zacięcia.
   Porady dotyczące zapobiegania zacięciom papieru można znaleźć w podręczniku użytkownika.
- Papírelakadás esetén a vezérlőpanel grafikával mutatja meg az elakadás megszüntetésének módját.
   A papírelakadások elkerülésével kapcsolatos tippekért lásd a *Felhasználói útmutatót*.
- În caz de blocaj, pe panoul de comandă apar figuri care arată cum se elimină hârtia blocată.
   Pentru sfaturi privind evitarea blocajelor de hârtie, consultați Ghidul utilizatorului.

Когато се получи засядане на хартия, на контролния панел се показва графика, посочваща как да бъде отстранено засядането.

За съвети относно избягването на засядания на хартия вижте User Guide (Ръководство за потребителя).

### Iam Access

- CS Přístup k zaseknutému papíru
- 🖻 Dostęp do zacięcia

RO Accesul în caz de blocaj

Hozzáférés a papírelakadáshoz

**в** Достъп до засядане на хартия

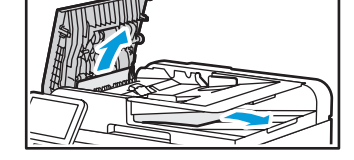

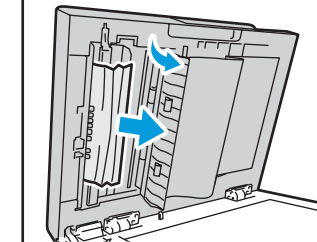

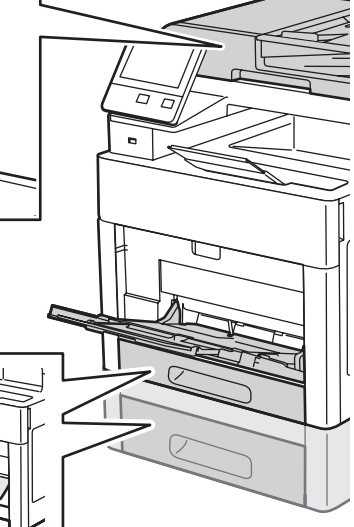

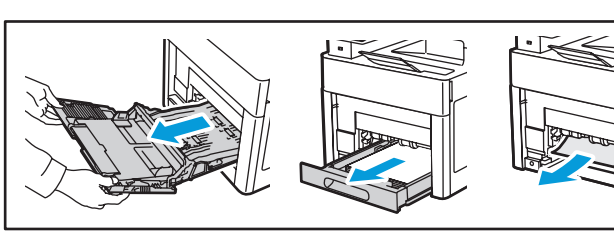

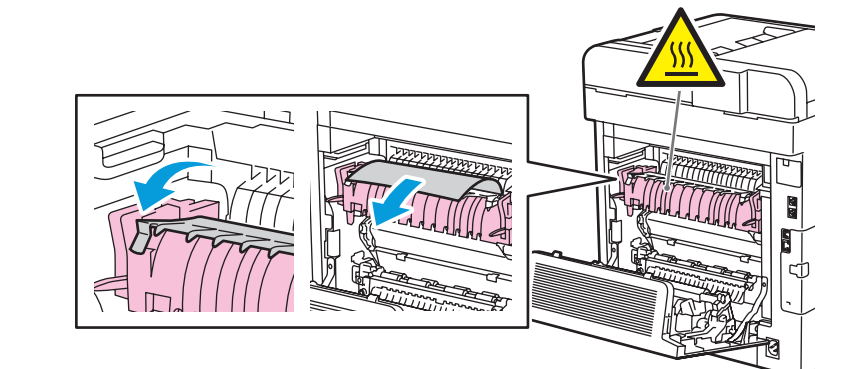

### www.xerox.com/office/WC6515support